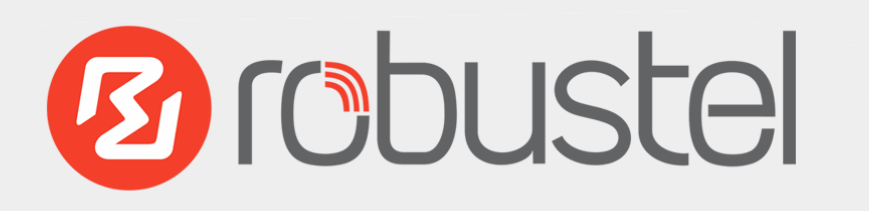

# EG8001 Elevator IoT Smart Gateway For 3G/4G Networks

# **User Guide**

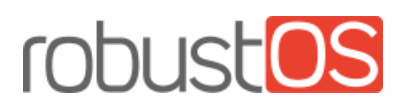

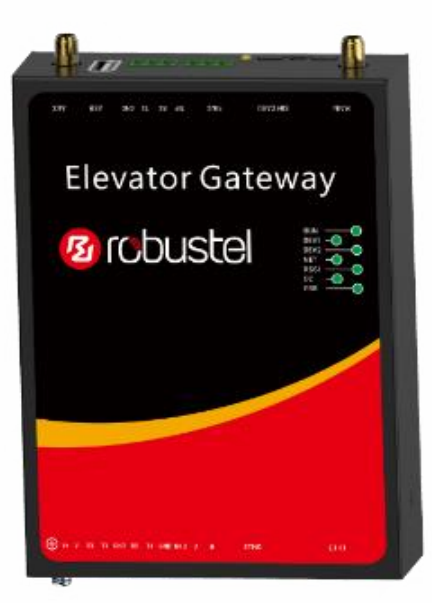

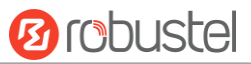

### **About This Document**

This document provides hardware and software information of the Robustel EG8001 Gateway, including introduction, installation, configuration and operation.

Copyright©2017 Guangzhou Robustel Technologies Co., Limited. All rights reserved.

**Trademarks and Permissions** 

Brobustel, robustels are trademarks of Guangzhou Robustel Technologies Co., Limited. All other

trademarks and trade names mentioned in this document are the property of their respective owners.

#### Disclaimer

No part of this document may be reproduced in any form without the written permission of the copyright owner. The contents of this document are subject to change without notice due to continued progress in methodology, design and manufacturing. Robustel shall have no liability for any error or damage of any kind resulting from the use of this document.

Technical Support Tel: +86-20-29019902 Fax: +86-20-82321505 Email: <u>support@robustel.com</u> Web: <u>www.robustel.com</u>

### **Important Notice**

Due to the nature of wireless communications, transmission and reception of data can never be guaranteed. Data may be delayed, corrupted (i.e., have errors) or be totally lost. Although significant delays or losses of data are rare when wireless devices such as the gateway is used in a normal manner with a well-constructed network, the gateway should not be used in situations where failure to transmit or receive data could result in damage of any kind to the user or any other party, including but not limited to personal injury, death, or loss of property. Robustel accepts no responsibility for damages of any kind resulting from delays or errors in data transmitted or received using the gateway, or for failure of the gateway to transmit or receive such data.

### Safety Precautions

### General

- The gateway generates radio frequency (RF) power. When using the gateway, care must be taken on safety issues related to RF interference as well as regulations of RF equipment.
- Do not use your gateway in aircraft, hospitals, petrol stations or in places where using cellular products is prohibited.
- Be sure that the gateway will not be interfering with nearby equipment. For example: pacemakers or medical equipment. The antenna of the gateway should be away from computers, office equipment, home appliance, etc.
- An external antenna must be connected to the gateway for proper operation. Only uses approved antenna with the gateway. Please contact authorized distributor on finding an approved antenna.
- Always keep the antenna with minimum safety distance of 20 cm or more from human body. Do not put the antenna inside metallic box, containers, etc.
- RF exposure statements
  - 1. For mobile devices without co-location (the transmitting antenna is installed or located more than 20cm away from the body of user and nearby person)
- FCC RF Radiation Exposure Statement
  - 1. This Transmitter must not be co-located or operating in conjunction with any other antenna or transmitter.
  - 2. This equipment complies with FCC RF radiation exposure limits set forth for an uncontrolled environment. This equipment should be installed and operated with a minimum distance of 20 centimeters between the radiator and human body.

**Note**: Some airlines may permit the use of cellular phones while the aircraft is on the ground and the door is open. Gateway may be used at this time.

### Using the Gateway in Vehicle

- Check for any regulation or law authorizing the use of cellular devices in vehicle in your country before installing the gateway.
- The driver or operator of any vehicle should not operate the gateway while driving.
- Install the gateway by qualified personnel. Consult your vehicle distributor for any possible interference of electronic parts by the gateway.
- The gateway should be connected to the vehicle's supply system by using a fuse-protected terminal in the vehicle's fuse box.
- Be careful when the gateway is powered by the vehicle's main battery. The battery may be drained after extended period.

### Protecting Your Gateway

To ensure error-free usage, please install and operate your gateway with care. Do remember the following:

- Do not expose the gateway to extreme conditions such as high humidity / rain, high temperature, direct sunlight, caustic / harsh chemicals, dust, or water.
- Do not try to disassemble or modify the gateway. There is no user serviceable part inside and the warranty would be void.
- Do not drop, hit or shake the gateway. Do not use the gateway under extreme vibrating conditions.
- Do not pull the antenna or power supply cable. Attach/detach by holding the connector.
- Connect the gateway only according to the instruction manual. Failure to do it will void the warranty.
- In case of problem, please contact authorized distributor.

### Federal Communication Commission Interference Statement

This device complies with Part 15 of the FCC Rules. Operation is subject to the following two conditions: (1) This device may not cause harmful interference, and (2) this device must accept any interference received, including interference that may cause undesired operation.

This equipment has been tested and found to comply with the limits for a Class B digital device, pursuant to Part 15 of the FCC Rules. These limits are designed to provide reasonable protection against harmful interference in a residential installation. This equipment generates, uses and can radiate radio frequency energy and, if not installed and used in accordance with the instructions, may cause harmful interference to radio communications. However, there is no guarantee that interference will not occur in a particular installation. If this equipment does cause harmful interference to radio or television reception, which can be determined by turning the equipment off and on, the user is encouraged to try to correct the interference by one of the following measures:

- Reorient or relocate the receiving antenna.
- Increase the separation between the equipment and receiver.
- Connect the equipment into an outlet on a circuit different from that to which the receiver is connected.
- Consult the dealer or an experienced radio/TV technician for help.

### **FCC Caution:**

- Any changes or modifications not expressly approved by the party responsible for compliance could void the user's authority to operate this equipment.
- This transmitter must not be co-located or operating in conjunction with any other antenna or transmitter.

### **Radiation Exposure Statement:**

This equipment complies with FCC radiation exposure limits set forth for an uncontrolled environment. This equipment should be installed and operated with minimum distance 20cm between the radiator & your body.

### **Industry Canada statement**

- This device complies with Industry Canada license-exempt RSS standard(s). Operation is subject to the following two conditions:
  - 1) this device may not cause interference, and
  - 2) this device must accept any interference, including interference that may cause undesired operation of the device.
- Le présent appareil est conforme aux CNR d'Industrie Canada applicables aux appareils radio exempts de licence. L'exploitation est autorisée aux deux conditions suivantes:
  - 1) l'appareil ne doit pas produire de brouillage, et
  - 2) l'utilisateur de l'appareil doit accepter tout brouillage radioélectrique subi, même si le brouillage est susceptible d'en compromettre le fonctionnement.
- This device and its antenna(s) must not be co-located or operating in conjunction with any other antenna or transmitter, except tested built-in radios.
- Cet appareil et son antenne ne doivent pas être situés ou fonctionner en conjonction avec une autre antenne ou un autre émetteur, exception faites des radios intégrées qui ont été testées.
- The County Code Selection feature is disabled for products marketed in the US/ Canada.
- La fonction de sélection de l'indicatif du pays est désactivée pour les produits commercialisés aux États-Unis et au Canada.

### **Radiation Exposure Statement:**

This equipment complies with IC radiation exposure limits set forth for an uncontrolled environment. This equipment should be installed and operated with minimum distance 20cm between the radiator & your body.

### Déclaration d'exposition aux radiations:

Cet équipement est conforme aux limites d'exposition aux rayonnements IC établies pour un environnement non contrôlé. Cet équipement doit être installé et utilisé avec un minimum de 20 cm de distance entre la source de rayonnement et votre corps.

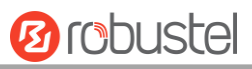

### Regulatory and Type Approval Information

### Table 1: Directives

| 2011/65 | 5/EC | Directive 2011/65/EU of the European Parliament and of the Council of 8 June 2011 on the restriction of the use of certain hazardous substances in electrical and electronic equipment (RoHS) | RoH5<br>compliant |
|---------|------|----------------------------------------------------------------------------------------------------|-------------------|
| 2012/19 | 9/EU | Directive 2012/19/EU the European Parliament and of the Council<br>of 4 July 2012 on waste electrical and electronic equipment (WEEE)                                                         |                   |

### Table 2: Standards of the Ministry of Information Industry of the People's Republic of China

| SJ/T 11363- | "Requirements for Concentration Limits for Certain Hazardous Substances in Electronic Information |
|-------------|---------------------------------------------------------------------------------------------------|
| 2006        | Products" (2006-06).                                                                              |
| SJ/T 11364- | "Marking for Control of Pollution Caused by Electronic Information Products"                      |
| 2006        | (2006-06).                                                                                        |
|             | According to the "Chinese Administration on the Control of Pollution caused                       |
|             | by Electronic Information Products" (ACPEIP) the EPUP, i.e., Environmental                        |
|             | Protection Use Period, of this product is 20 years as per the symbol shown here, unless otherwise |
|             | marked. The EPUP is valid only as long as the product is operated within the operating limits     |
|             | described in the Hardware Interface Description.                                                  |
|             | Please see Table 3 for an overview of toxic or hazardous substances or elements that might be     |
|             | contained in product parts in concentrations above the limits defined by SJ/T 11363-2006.         |

### **Table 3:** Toxic or Hazardous Substances or Elements with Defined Concentration Limits

| Name of the Part            | Hazardous Substances |      |      |            |       |        |
|-----------------------------|----------------------|------|------|------------|-------|--------|
|                             | (Pb)                 | (Hg) | (Cd) | (Cr (VI) ) | (PBB) | (PBDE) |
| Metal parts                 | 0                    | 0    | 0    | 0          | 0     | 0      |
| Circuit modules             | х                    | 0    | 0    | 0          | 0     | 0      |
| Cables and cable assemblies | 0                    | 0    | 0    | 0          | 0     | 0      |
| Plastic and polymeric parts | 0                    | 0    | 0    | 0          | 0     | 0      |

0:

Indicates that this toxic or hazardous substance contained in all of the homogeneous materials for this part is below the limit requirement in SJ/T11363-2006.

x:

Indicates that this toxic or hazardous substance contained in at least one of the homogeneous materials for this part *might exceed* the limit requirement in SJ/T11363-2006.

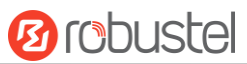

### **Document History**

Updates between document versions are cumulative. Therefore, the latest document version contains all updates made to previous versions.

| Date           | <b>Firmware Version</b> | Doc Version | Change Description                      |
|----------------|-------------------------|-------------|-----------------------------------------|
| 25 April, 2017 | 0.10.2                  | v.1.0.0     | Initial release                         |
| 2 June, 2017   | 0.11.2                  | v.1.1.0     | Updated:                                |
|                |                         |             | 1. Product picture                      |
|                |                         |             | 2. Input Voltage                        |
|                |                         |             | 3. Power Consumption                    |
|                |                         |             | 4. Packing list                         |
|                |                         |             | 5. Operating temperature                |
|                |                         |             | 6. LED Indicator                        |
|                |                         |             | 7. 4.1 Generate diagnose file about APN |
|                |                         |             | 8. 4.3.1 ISP APN, dial up number        |

# Contents

| Chapter 1 | Product Concept                           | 10 |
|-----------|-------------------------------------------|----|
| 1.1       | Key Features                              | 10 |
| 1.2       | Package Contents                          | 11 |
| 1.3       | Specifications                            | 11 |
| 1.4       | Ordering Information                      | 12 |
| 1.5       | Dimensions                                | 13 |
| Chapter 2 | Hardware Installation                     | 14 |
| 2.1       | LED Indicators                            | 14 |
| 2.2       | PIN Assignment                            | 15 |
| 2.3       | USB Interface                             | 16 |
| 2.4       | Ethernet Ports                            | 16 |
| 2.5       | Insert or Remove SIM Card                 | 17 |
| 2.6       | Attach External Antenna (SMA Type)        | 18 |
| 2.7       | Mount the Gateway                         | 19 |
| 2.8       | Ground the Gateway                        | 20 |
| 2.9       | Connect the Gateway to a Computer         | 20 |
| 2.10      | Power Supply                              | 21 |
| Chapter 3 | Initial Configuration                     | 22 |
| 3.1       | Configure the PC                          | 22 |
| 3.2       | Factory Default Settings                  | 25 |
| 3.3       | Log in the Gateway                        | 25 |
| 3.4       | Control Panel                             | 26 |
| 3.5       | Status                                    | 27 |
| 3.6       | Interface > Link Manager                  | 29 |
| 3.7       | Interface > LAN                           | 34 |
| 3.8       | Interface > Ethernet                      | 39 |
| 3.9       | Interface > Cellular                      | 40 |
| 3.10      | Network > Route                           | 44 |
| 3.11      | Network > Firewall                        | 46 |
| 3.12      | Services > Syslog                         | 49 |
| 3.13      | Services > Event                          | 50 |
| 3.14      | Services > NTP                            | 53 |
| 3.15      | Service > Robustel (for IBM IoT Platform) | 54 |
| 3.16      | Services > Web Server                     | 58 |
| 3.17      | Services > Advanced                       | 59 |
| 3.18      | System > Debug                            | 60 |
| 3.19      | System > Update                           | 61 |
| 3.20      | System > APP Center                       | 62 |
| 3.21      | System > Tools                            | 63 |
| 3.22      | System > Profile                          | 66 |
| 3.23      | System > User Management                  | 67 |
| Chapter 4 | Configuration Examples                    | 69 |
| 4.1       | Generate diagnose file about APN          | 69 |

# 10 robustel

| 4.2                | Te                           | Terminal Block Connection |    |
|--------------------|------------------------------|---------------------------|----|
|                    | 4.2.1                        | Console Port              | 71 |
|                    | 4.2.2                        | Audio Port                | 71 |
|                    | 4.2.3                        | RS232                     | 72 |
|                    | 4.2.4                        | RS485                     | 72 |
| 4.3                | C                            | ellular Connection        | 73 |
|                    | 4.3.1                        | Cellular Dial-Up          | 73 |
|                    | 4.3.2                        | SMS Remote Control        | 75 |
| Chapter            | 5 In                         | troductions for CLI       | 77 |
| 5.1                | W                            | /hat Is CLI               | 77 |
| 5.2                | 5.2 How to Configure the CLI |                           | 78 |
| 5.3                | Commands Reference           |                           | 83 |
| Chapter 6 Glossary |                              | lossary                   |    |

# **Chapter 1 Product Concept**

# **1.1 Key Features**

Robustel EG8001 is an industrial gateway designed for elevator monitoring and provides fast, reliable and stable Internet connectivity.

EG8001 is a powerful Elevator gateway developed from **RobustOS**, a Robustel self-developed and Linux-based operating system which designed to be used in Robustel hardware gateways. The RobustOS includes basic networking features and protocols providing users with a custom experience. Meanwhile, Robustel offers a **Software Development Kit** (SDK) to partners and customers to allow additional customization by using C or Python or Java, also provides rich **APPs** to satisfy fragmented IoT market.

- Supports 3G/4G cellular network
- Various interfaces: RS232/RS485/Console/USB/Ethernet/FXS
- Emergency call and respond via voice interface
- Modbus gateway serial protocol Support
- RS485 interface supports BACnet protocol
- Event output via Email, SMS
- Auto reboot via SMS/Incoming Call/Timing
- RobustOS + SDK + App
- IPsec/OpenVPN/GRE/PPTP/L2TP/DMVPN Support
- Support IBM IoT (Bluemix Internet of Things) devices management platform
- Support KMC (Robustel Monitoring Centre) elevators monitoring platform
- Management and upgrading via SMS/Web/CLI/SNMP/RobustLink Cloud
- Robust industrial design (9 to 26V DC, desktop or DIN rail mounting)

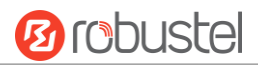

# **1.2** Package Contents

Before installing your EG8001 Gateway, verify the kit contents as following. **Note**: The following pictures are for illustration purposes only, not based on their actual sizes.

• 1 x Robustel EG8001 Elevator IoT Smart Gateway

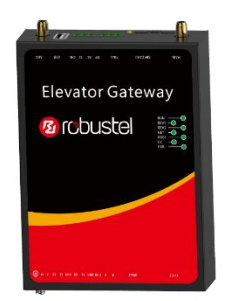

• 35 mm DIN rail mounting kit

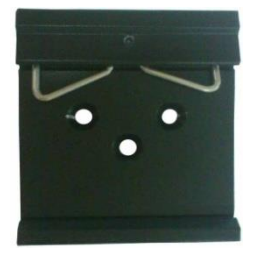

Note: If any of the above items is missing or damaged, please contact your Robustel sales representative.

## **1.3 Specifications**

### **Cellular Interface**

- Standards: W-CDMA/FDD-LTE/TDD-LTE
- W-CDMA: max. 14.4Mbps/5.76Mbps (DL/UL)
- FDD-LTE: max. 100/50 Mbps (DL/UL)
- TDD-LTE: max. 100/50 Mbps (DL/UL)
- SIM: 1 (3V & 1.8V)
- Antenna interface: SMA female (ANT1+ANT2)

### **Ethernet Interface**

- Number of ports: 2 x 10/100 Mbps (LAN1+LAN2)
- Magnet isolation protection: 1.5KV

### **Serial Interfaces**

- Number of ports: 2 x RS-232, 1 x RS-485
- Baud rate: 300bps to 57600bps
- RS-232: Tx, Rx, GND

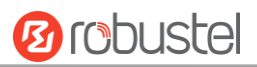

- RS-485: A (Data+), B (Data-)
- Interface: 3.81mm connector

### Audio Interface

- Physical Connector: 3.81mm 3-PIN terminal block
- Interface type: FXS
- Interface Standard: ITU Q.512 (SLIC), ITU K.20 (overcurrent and overvoltage protection)
- Subscriber line interface circuit (SLIC) Ring voltage: 40~90 Vpk configurable Ring frequency: 20~25 Hz Ring waveform: sinusoidal Maximum ringer load: 5 ringer equivalence numbers (RENs) On-hook/off-hook characteristics: On-hook voltage (tip/ring): -46~-56V; Off-hook current: 18~20 mA Terminating impedance: configurable

### System

- LED indicators: PWR, DEV1, DEV2, NET, RSSI, KMC, ERR
- Built-in RTC, Watchdog, Timer
- Expansion: 1 x USB 2.0 host up to 480 Mbps

#### Software

• Network protocols: PPP, TCP, UDP, DHCP, ICMP, NAT,

DMZ, DDNS, VRRP, HTTP, HTTPs, DNS, ARP, SNTP, Telnet, SNMP etc.

- Firewall: SPI, anti-DoS, Filter, Access Control
- Serial port: TCP client/server, UDP, Modbus RTU/ASCII to Modbus TCP, Virtual COM (COM port redirector), BACnet

### **Power Supply and Consumption**

- Power supply interface: 2-PIN 3.81mm terminal block
- Input voltage: 9 to 26 VDC (Overvoltage Protection)
- Power consumption: 900mA(MAX)@9V, 600mA(MAX)@12V, 400mA(MAX)@26V

### **Physical Characteristics**

- Housing & weight: Metal, 300g
- Dimension: (L x W x H): 134mm x 98mm x 32mm
- Installation: 35mm DIN rail
- Normal Operating Temperature: -30~+70°C,
- Extended Operating Temperature: -40~-30°C, +70~+85°C
- Humidity: 5~95%RH

## **1.4 Ordering Information**

| Model No.  | Description | Frequency       | <b>Operating Environment</b> |
|------------|-------------|-----------------|------------------------------|
| EG8001-4LB | Elevator    | 4G:B2/4/5/13/17 | Normal Operating             |

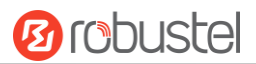

| Gateway, 4G<br>module | 3G:B2/5 | Temperature: -30~+70°C<br>Extended Operating<br>Temperature: -40~-30°C,<br>+70~+85°C |
|-----------------------|---------|--------------------------------------------------------------------------------------|
|                       |         | Humidity: 5~95%RH                                                                    |

# 1.5 Dimensions

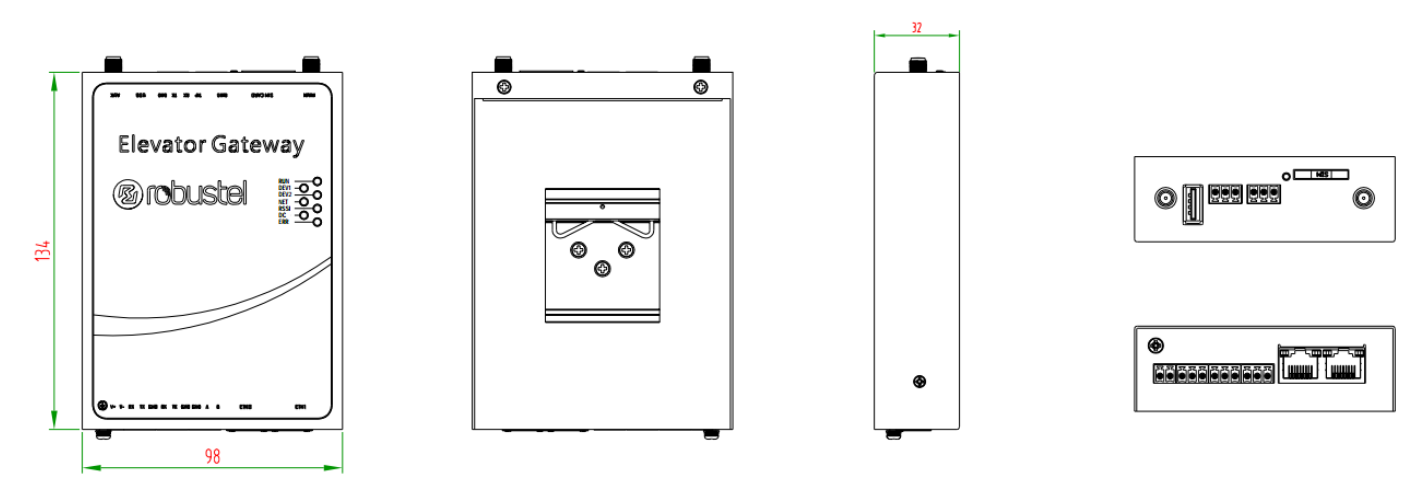

Front View

Rear View

Side View

Top&Bottom View

# Chapter 2 Hardware Installation

# 2.1 LED Indicators

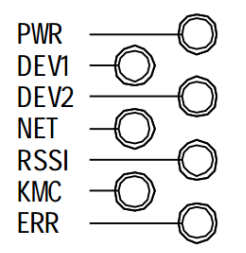

| Name | Color | Status               | Description                         |
|------|-------|----------------------|-------------------------------------|
| PWR  | Green | On                   | Gateway is powered on               |
| DEV1 | Green | On                   | Connected to controller1            |
| DEV2 | Green | On                   | Connected to controller2            |
| NET  | Green | Always On            | Connected to 4G network             |
|      |       | Blinking every 100ms | Connected to 3G network             |
| RSSI | Green | Blinking every 1s    | Signal level: 0-9 (Low Signal)      |
|      |       | Blinking every 100ms | Signal level: 10-19 (Medium Signal) |
|      |       | Always on            | Signal level: 20-31 (High Signal)   |
|      |       | Off                  | No signal                           |
| КМС  | Green | Blinking             | Registering the KMC Platform        |
|      |       | On                   | Connected to the KMC Platform       |
|      |       | Off                  | Disconnected to the KMC Platform    |
| ERR  | Green | On                   | Gateway in fault                    |

# 2.2 PIN Assignment

There are terminal block PIN relationship tables on the front view of the EG8001, as the following figure showed.

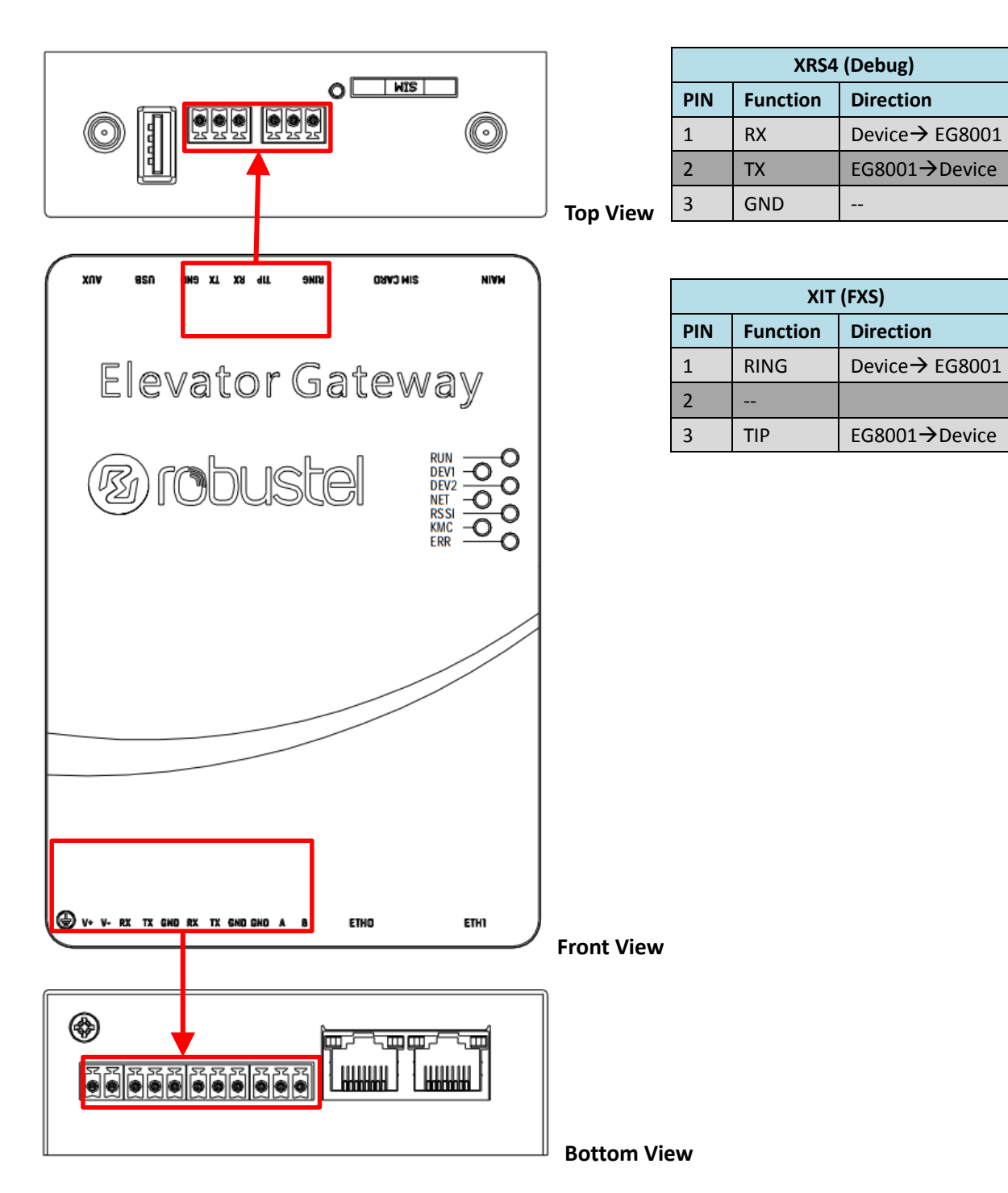

| XPW (Power supply interface) |                                   |  |  |
|------------------------------|-----------------------------------|--|--|
| Function                     | Direction                         |  |  |
| V+                           | Adapter→ EG8001                   |  |  |
| V-                           | EG8001→Adapter                    |  |  |
|                              | PW (Power<br>Function<br>V+<br>V- |  |  |

| XF  | XRS1/XRS2 (RS232 serial port) |                 |  |  |
|-----|-------------------------------|-----------------|--|--|
| PIN | Function                      | Direction       |  |  |
| 1   | RX                            | Device → EG8001 |  |  |
| 2   | ТХ                            | EG8001→Device   |  |  |
| 3   | GND                           |                 |  |  |

| XRS3 (RS485 serial port) |          |           |  |  |
|--------------------------|----------|-----------|--|--|
| PIN                      | Function | Direction |  |  |
| 1                        | GND      |           |  |  |
| 2                        | А        |           |  |  |
| 3                        | В        |           |  |  |

# 2.3 USB Interface

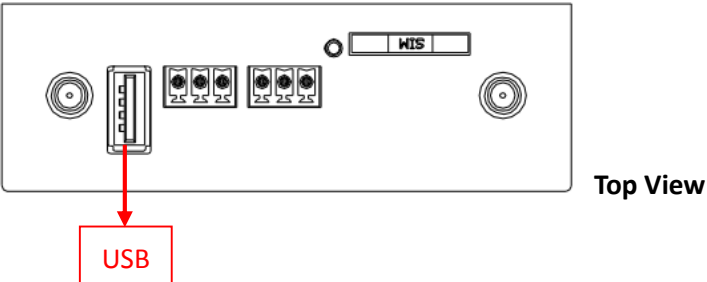

| Function | Operation                                                                                            |
|----------|----------------------------------------------------------------------------------------------------|
| Firmware | USB interface is used for batch firmware upgrading, but cannot be used for sending or receiving      |
| upgrade  | data from slave devices which connected to it. You can insert a USB storage device into the router's |
|          | USB interface, such as a U disk or a hard disk. If there have a supported configuration file or a    |
|          | EG8001 firmware in this USB storage device, the EG8001 router will automatically update the          |
|          | configuration file or the firmware. For more details, see <b>3.11 Interface &gt; USB</b> .           |

# 2.4 Ethernet Ports

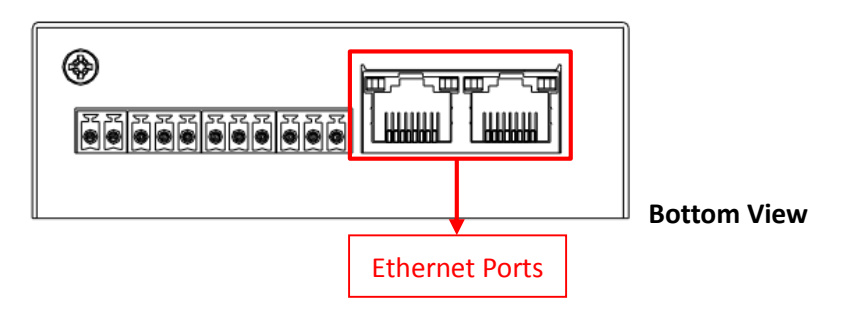

Each Ethernet port has two LED indicators (please check the picture above). The yellow one is Speed indicator and the green one is Link indicator. There are three status of each indicator. For details please refer to the form below.

| Indicator       | Status | Description               |
|-----------------|--------|---------------------------|
| Speed Indicator | Off    | 10 Mbps mode.             |
| Speed mulcator  | On     | 100 Mbps mode.            |
|                 | Off    | Connection is down.       |
| Link Indicator  | On     | Connection is up.         |
|                 | Blink  | Data is being transmitted |

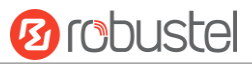

# 2.5 Insert or Remove SIM Card

Be sure to insert a SIM card before you use the gateway.

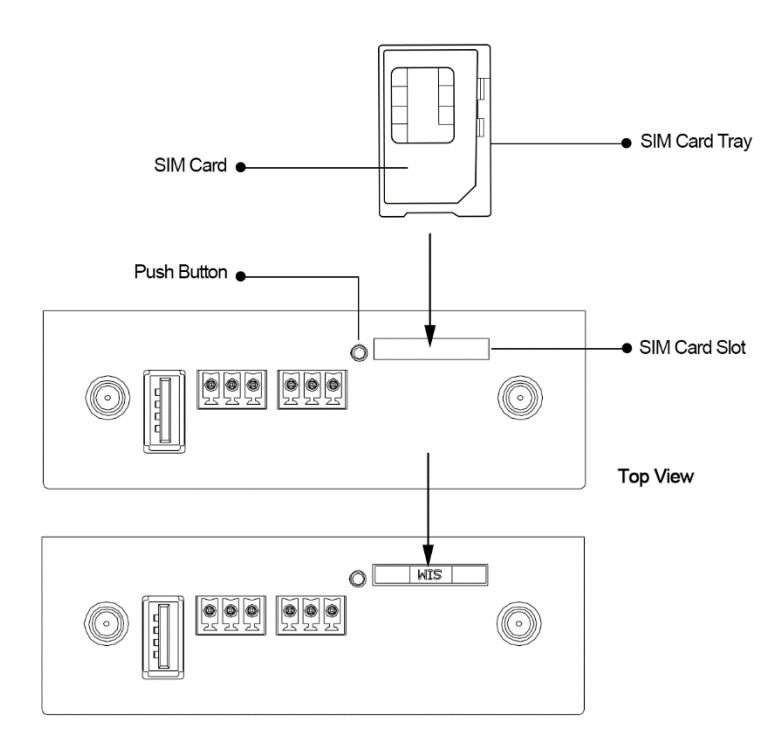

Insert or remove the SIM as shown in the following steps.

- Inserting SIM Card
- 1. Power off the gateway.
- 2. Use a pointed stick to press the Push Button, and then take out the SIM Card Tray.
- 3. Place the SIM card on the tray, and insert them to the slot until you hear "a cracking sound".
- Removing SIM card
- 1. Power off the gateway.
- 2. Press the Push Button, and the tray with SIM card will pop up to be pulled out.

#### Note:

- 1. Don't touch the metal surface of the SIM card in case information in the card is lost or destroyed.
- 2. Don't bend or scratch your SIM card. Keep the card away from electricity and magnetism.
- 3. Make sure to disconnect the power source from your gateway before inserting and removing your SIM card.

# 2.6 Attach External Antenna (SMA Type)

Attach an external SMA antenna to the gateway's connector and twist tightly. Make sure the antenna is within the correct frequency range provided by the ISP and with 50 Ohm impedance. **Note:** Recommended torque for tightening is 0.35 N.m.

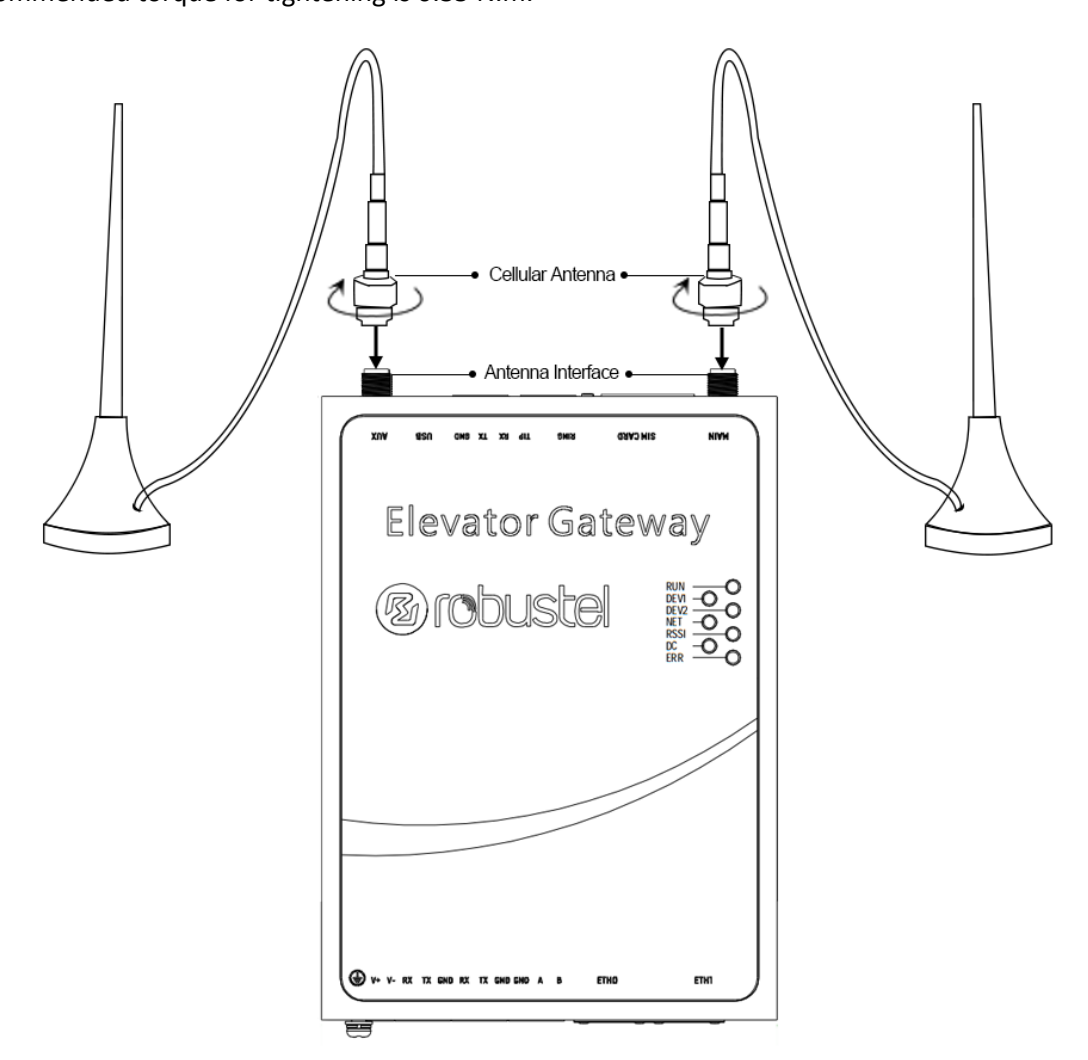

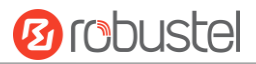

# 2.7 Mount the Gateway

The gateway can be mounted a 35 mm DIN rail.

DIN rail size (measured in mm)

Din Rail

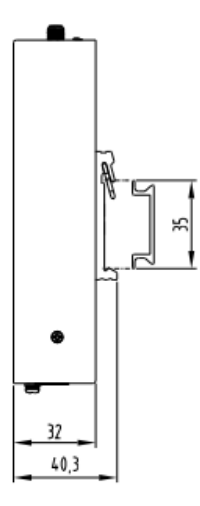

Use 3 pcs of M3\*6 flat head Phillips screws to fix the DIN rail to the gateway, and then hang the DIN rail on the mounting bracket. It is necessary to choose a standard bracket.

Note: Recommended torque for mounting is 1.0 N.m, and the maximum allowed is 1.2 N.m.

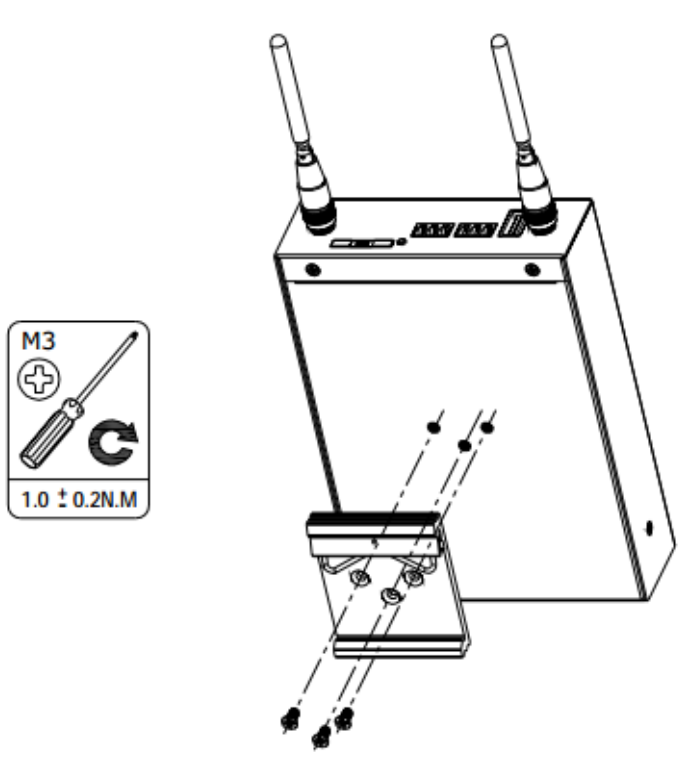

ſ

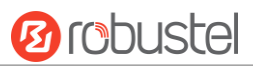

# 2.8 Ground the Gateway

Gateway grounding helps prevent the noise effect due to electromagnetic interference (EMI). Connect the gateway to the site ground wire by the ground screw before powering on.

Note: This product is appropriate to be mounted on a sound grounded device surface, such as a metal panel.

| Ground Screw |             |
|--------------|-------------|
|              | Pottom View |

# 2.9 Connect the Gateway to a Computer

Connect an Ethernet cable to LAN1 or LAN2 at the bottom of the EG8001, and connect the other end of the cable to your computer.

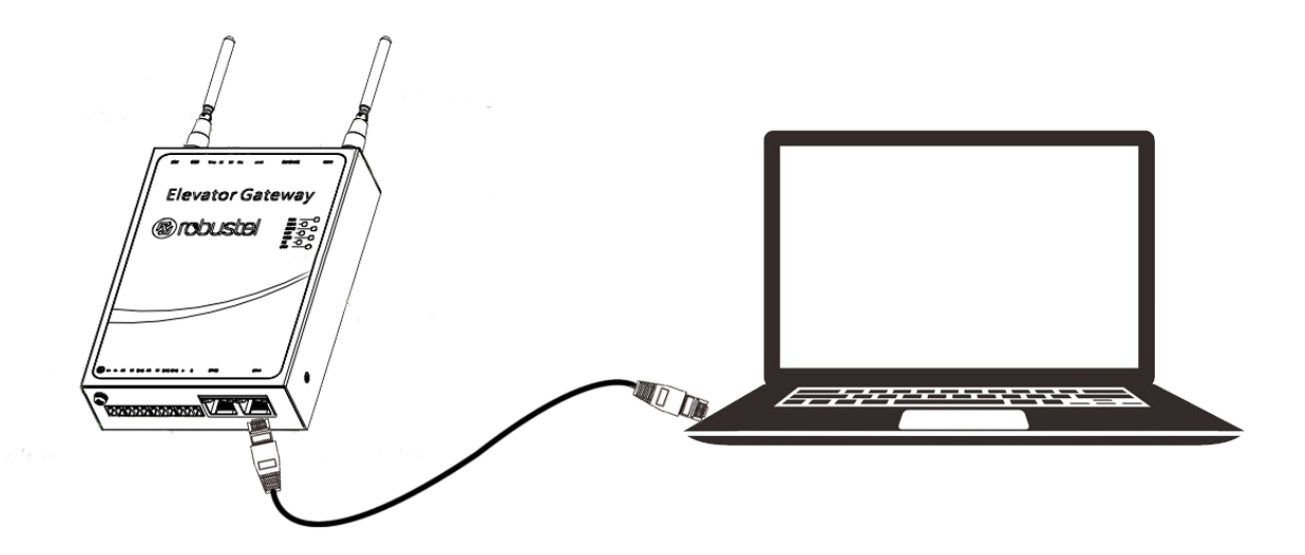

# 2.10 Power Supply

# CONNECTING THE POWER CABLE

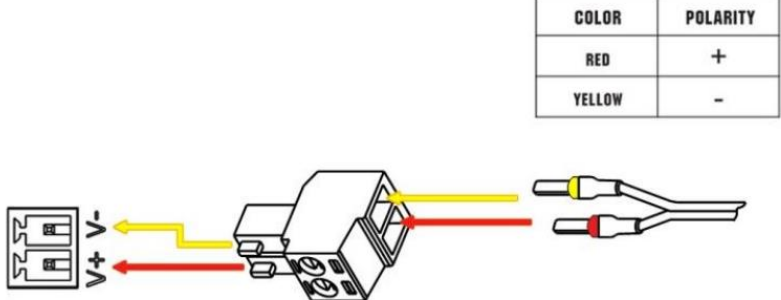

EG8001 Gateway supports reverse polarity protection, but always refers to the figure above to connect the power adapter correctly.

Note: The range of power voltage is 9 to 26V DC.

# **Chapter 3** Initial Configuration

The gateway can be configured through your web browser that including IE 8.0 or above, Chrome and Firefox, etc. A web browser is included as a standard application in the following operating systems: Linux, Mac OS, Windows 98/NT/2000/XP/Me/Vista/7/8, etc. It provides an easy and user-friendly interface for configuration. There are various ways to connect the gateway, either through an external repeater/hub or connect directly to your PC. However, make sure that your PC has an Ethernet interface properly installed prior to connecting the gateway. You must configure your PC to obtain an IP address through a DHCP server or a fixed IP address that must be in the same subnet as the gateway. If you encounter any problems accessing the gateway web interface, it is advisable to uninstall your firewall program on your PC, as this tends to cause problems accessing the IP address of the gateway.

# **3.1** Configure the PC

There are two methods to get IP address for the PC, one is to obtain an IP address automatically from "Local Area Connection", and another is to configure a static IP address manually within the same subnet of the gateway. Please refer to the steps below.

Here take Windows 7 as example, and the configuration for windows system is similar.

1. Click Start > Control panel, double-click Network and Sharing Center, and then double-click Local Area Connection.

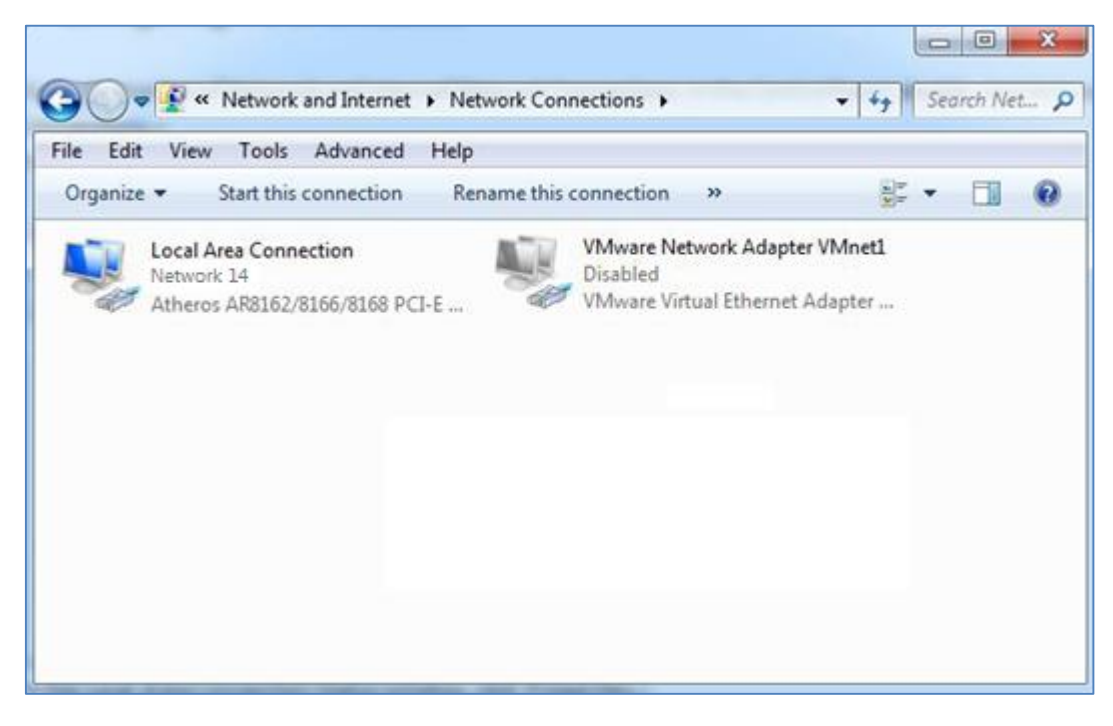

2. Click **Properties** in the window of **Local Area Connection Status**.

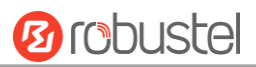

| 📱 Local Area Connecti | on Status  | <b>X</b>           |   |
|-----------------------|------------|--------------------|---|
| General               |            |                    |   |
| Connection            |            |                    |   |
| IPv4 Connectivity:    |            | Internet           |   |
| IPv6 Connectivity:    |            | No Internet access |   |
| Media State:          |            | Enabled            |   |
| Duration:             |            | 09:30:11           |   |
| Speed:                |            | 100.0 Mbps         |   |
| Details               |            |                    |   |
| Activity              |            |                    |   |
|                       | Sent —     | Received —         |   |
| Bytes:                | 12,818,574 | 83,948,334         |   |
| Properties            | Disable    | Diagnose           |   |
|                       |            | Close              | ) |

3. Choose Internet Protocol Version 4 (TCP/IPv4) and click Properties.

| 🕴 Local Area Connection Properties                                                                                                    |  |  |
|----------------------------------------------------------------------------------------------------|--|--|
| Networking                                                                                                    |  |  |
| Connect using:                                                                                                    |  |  |
| Qualcomm Atheros AR8162/8166/8168 PCI-E Fast Etherr                                                                                                    |  |  |
| Configure                                                                                                    |  |  |
| This connection uses the following items:                                                                                                    |  |  |
|                                                                                                    |  |  |
| Install Uninstall Properties                                                                                                    |  |  |
| Description<br>Transmission Control Protocol/Internet Protocol. The default<br>wide area network protocol that provides communication<br>across diverse interconnected networks. |  |  |
| OK Cancel                                                                                                    |  |  |

4. Two ways for configuring the IP address of PC

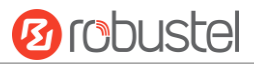

#### **Obtain an IP address automatically:**

| Internet Protocol Version 4 (TCP/IPv4)                                                                                                    | Propertie                               | s  |       |        |  |
|----------------------------------------------------------------------------------------------------|-----------------------------------------|----|-------|--------|--|
| General Alternate Configuration                                                                                                    | General Alternate Configuration         |    |       |        |  |
| You can get IP settings assigned automatically if your network supports<br>this capability. Otherwise, you need to ask your network administrator<br>for the appropriate IP settings. |                                         |    |       |        |  |
| Obtain an IP address automatical                                                                                                    | У                                       |    |       |        |  |
| O Use the following IP address:                                                                                                    |                                         |    |       |        |  |
| IP address:                                                                                                    |                                         |    |       |        |  |
| Subnet mask:                                                                                                    |                                         |    |       |        |  |
| Default gateway:                                                                                                    |                                         |    |       |        |  |
| Obtain DNS server address autor                                                                                                    | natically                               |    |       |        |  |
| Use the following DNS server add                                                                                                    | Use the following DNS server addresses: |    |       |        |  |
| Preferred DNS server:                                                                                                    |                                         | 1. |       |        |  |
| Alternate DNS server:                                                                                                    |                                         |    |       |        |  |
| Validate settings upon exit                                                                                                    |                                         |    | Advar | nced   |  |
|                                                                                                    |                                         | ОК |       | Cancel |  |

### Use the following IP address:

(Configured a static IP address manually within the same subnet of EG8001 Gateway)

| Internet Protocol Version 4 (TCP/IPv4)                                                                                | Properties ? X                                                       |  |  |  |  |
|----------------------------------------------------------------------------------------------------|----------------------------------------------------------------------|--|--|--|--|
| General                                                                                                    |                                                                      |  |  |  |  |
| You can get IP settings assigned auton<br>this capability. Otherwise, you need to<br>for the appropriate IP settings. | natically if your network supports<br>ask your network administrator |  |  |  |  |
| Obtain an IP address automatical                                                                                      | у                                                                    |  |  |  |  |
| • Use the following IP address:                                                                                       |                                                                      |  |  |  |  |
| IP address:                                                                                                    | 192.168.0.2                                                          |  |  |  |  |
| Subnet mask:                                                                                                    | 255 . 255 . 255 . 0                                                  |  |  |  |  |
| Default gateway:                                                                                                    | 192.168.0.1                                                          |  |  |  |  |
| Obtain DNS server address autor                                                                                       | natically                                                            |  |  |  |  |
| Output to the following DNS server add                                                                                | • Use the following DNS server addresses:                            |  |  |  |  |
| Preferred DNS server:                                                                                                 | 192 . 168 . 0 . 1                                                    |  |  |  |  |
| Alternate DNS server:                                                                                                 | · · ·                                                                |  |  |  |  |
| Validate settings upon exit                                                                                           | Ad <u>v</u> anced                                                    |  |  |  |  |
|                                                                                                    | OK Cancel                                                            |  |  |  |  |

5. Click **OK** to finish the configuration.

# 3.2 Factory Default Settings

| Item        | Description                         |
|-------------|-------------------------------------|
| Username    | robustel                            |
| Password    | robustel                            |
| LAN1        | 192.168.0.1/255.255.255.0, LAN mode |
| LAN2        | 192.168.0.1/255.255.255.0, LAN mode |
| DHCP Server | Enabled                             |

Before configuring your gateway, you need to know the following default settings.

# **3.3** Log in the Gateway

To log in to the management page and view the configuration status of your gateway, please follow the steps below.

- 1. On your PC, open a web browser such as Internet Explorer, Google and Firebox, etc.
- 2. From your web browser, type the IP address of the gateway into the address bar and press enter. The default IP address of EG8001 Gateway is 192.168.0.1, though the actual address may vary.

| New Tab                                 | ×                    |
|-----------------------------------------|----------------------|
| $\leftarrow \ \Rightarrow \ \mathbf{C}$ | https://192.168.0.1/ |

3. In the login page, enter the username and password, choose language and then click **LOGIN**. The default username and password is "robustel".

Note: If enter the wrong username or password over six times, the login web will be locked for 5 minutes.

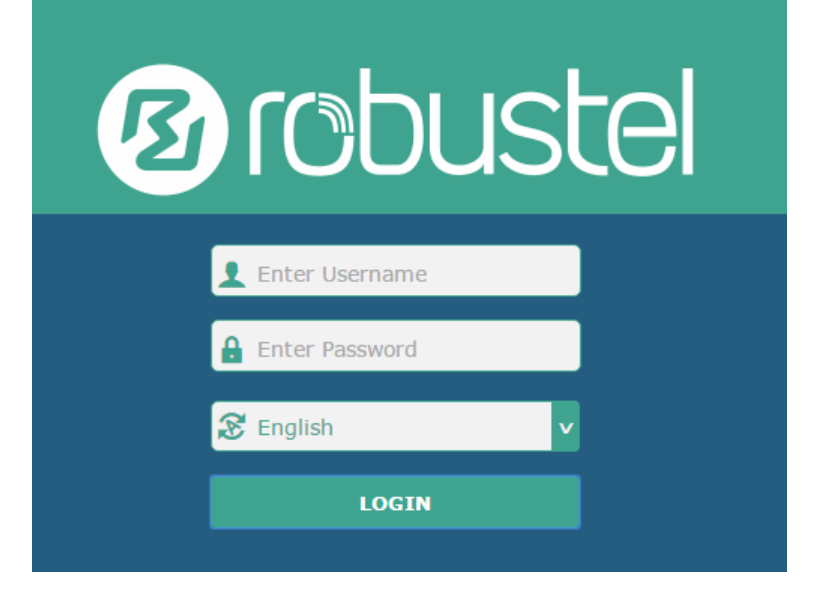

×

# 3.4 Control Panel

| ▲ It is strongly recommended to change the default password.       ×         Status       Status         Status       • System Information         Interface       Device Model       EG9012         Network       System Uptime       0 days, 03:04:48         VPN       System Time       Thu Apr 6 10:28:08 2017 (NTP not updated)         Services       Hardware Version       0.10.2 (Robustel_0.10.2_20170328)         System       Kernel Version       4.1.0         Serial Number       11002217030001                                                                                                    | 12 robusto | el                                                     | Save & Apply   Reboot   Logout                                                                                  |
|----------------------------------------------------------------------------------------------------|------------|--------------------------------------------------------|----------------------------------------------------------------------------------------------------|
| Status       System Information         Interface       Network       EG9012         Network       System Uptime       0 days, 03:04:48         VPN       System Time       Thu Apr 6 10:28:08 2017 (NTP not updated)         Services       Hardware Version       0.10.2 (Robustel_0.10.2_20170328)         System       Kernel Version       1.1         System       1002217030001       Internet Status         Active Link       WWAN1       Uptime         0 days, 00:00:59       10.122.144.69/255.255.255.252                                                                                                    |            | ${ig \Delta}$ It is strongly recommended to change the | e default password. 🛛 🗙                                                                                         |
| Status          System Information          Interface          Beside Contraction          Network          System Uptime            0 days, 03:04:48          VPN          Device Model           Days, 03:04:48          Services          District Status           District Status          System          District Status           District Status             Active Link           WWAN1           O days, 00:00:59          IP Address          10.122.144.69/255.255.255.255           A rest of the status                                                                                                    |            | Status                                                 |                                                                                                    |
| Interface       Device Model       EG9012       Image: Second Second S | Status     | ∧ System Information                                   | n de la constante de la constante de la constante de la constante de la constante de la constante de la constan |
| Network       System Uptime       0 days, 03:04:48       Image: Construct of the construction of the construction of the constru | Interface  | Device Model                                           | EG9012                                                                                                    |
| VPN       System Time       Thu Apr 6 10:28:08 2017 (NTP not updated)         Services       0.10.2 (Robustel_0.10.2_20170328)       Image: Comparison of the comparison of the comparison of                                    | Network    | System Uptime                                          | 0 days, 03:04:48                                                                                                |
| Services   System   Kernel Version   0.10.2 (Robustel_0.10.2_20170328)   Hardware Version   1.1   System   Kernel Version   4.1.0   Serial Number   11002217030001     Internet Status     Active Link   WWAN1   Uptime   0 days, 00:00:59   IP Address   10.122.144.69/255.255.255.255                                                                                                    | VDN        | System Time                                            | Thu Apr 6 10:28:08 2017 (NTP not updated)                                                                       |
| Services   System   Kernel Version   4.1.0   Serial Number   11002217030001      Internet Status   Uptime   0 days, 00:00:59   IP Address   10.122.144.69/255.255.255.255                                                                                                    | <b>VPN</b> | Firmware Version                                       | 0.10.2 (Robustel_0.10.2_20170328)                                                                               |
| System       Kernel Version       4.1.0         Serial Number       11002217030001         ^ Internet Status       Kernel Version       4.1.0         O days, 00:00:59       Uptime       0 days, 00:00:59         IP Address       10.122.144.69/255.255.255.255       Version                                                                                                    | Services   | Hardware Version                                       | 1.1                                                                                                    |
| Serial Number         11002217030001           ^ Internet Status         WWAN1           Uptime         0 days, 00:00:59           IP Address         10.122.144.69/255.255.255                                                                                                    | System     | Kernel Version                                         | 4.1.0                                                                                                    |
| ▲ Internet Status          Active Link       WWAN1         Uptime       0 days, 00:00:59         IP Address       10.122.144.69/255.255.255.252                                                                                                    |            | Serial Number                                          | 11002217030001                                                                                                  |
| Active Link         WWAN1           Uptime         0 days, 00:00:59           IP Address         10.122.144.69/255.255.255.255                                                                                                    |            | ∧ Internet Status                                      |                                                                                                    |
| Uptime 0 days, 00:00:59 IP Address 10.122.144.69/255.255.255                                                                                                    |            | Active Link                                            | WWAN1                                                                                                    |
| IP Address 10.122.144.69/255.255.252                                                                                                    |            | Uptime                                                 | 0 days, 00:00:59                                                                                                |
|                                                                                                    |            | IP Address                                             | 10.122.144.69/255.255.255.252                                                                                   |
|                                                                                                    |            |                                                        |                                                                                                    |

After logging in, the home page of the EG8001 Gateway's web interface is displayed, for example.

### Using the original password to log in the gateway, the page will pop up the following tab

 $\underline{\mathbb{A}}$  . It is strongly recommended to change the default password.

It is strongly recommended for security purposes that you change the default username and/or password. To change your username and/or password, see **0 System > User Management**.

| Control Panel |                                                                                |              |
|---------------|--------------------------------------------------------------------------------|--------------|
| Item          | Description                                                                    | Button       |
| Save & Apply  | Click to save the current configuration into gateway's flash and apply the     | Save & Apply |
|               | modification on every configuration page, to make the modification             |              |
|               | taking effect.                                                                 |              |
| Reboot        | Click to reboot the gateway. If the Reboot button is yellow, it means that     | Reboot       |
|               | some completed configurations will take effect only after reboot.              |              |
| Logout        | Click to log the current user out safely. After logging out, it will switch to | Logout       |
|               | login page. Shut down web page directly without logout, the next one can       |              |
|               | login web on this browser without a password before timeout.                   |              |
| Submit        | Click to save the modification on current configuration page.                  | Submit       |
| Cancel        | Click to cancel the modification on current configuration page.                | Cancel       |

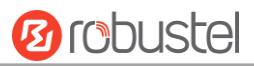

Note: The steps of how to modify configuration are as bellow:

- 1. Modify in one page;
- 2. Click **Submit** under this page;
- 3. Modify in another page;
- 4. Click **Submit** under this page;
- 5. Complete all modification;
- 6. Click Save & Apply.

### 3.5 Status

This page allows you to view the System Information, Internet Status and LAN Status of your Gateway.

### **System Information**

| ∧ System Information |                                           |
|----------------------|-------------------------------------------|
| Device Model         | EG9012                                    |
| System Uptime        | 0 days, 03:04:48                          |
| System Time          | Thu Apr 6 10:28:08 2017 (NTP not updated) |
| Firmware Version     | 0.10.2 (Robustel_0.10.2_20170328)         |
| Hardware Version     | 1.1                                       |
| Kernel Version       | 4.1.0                                     |
| Serial Number        | 11002217030001                            |

| System Information |                                                                 |  |
|--------------------|-----------------------------------------------------------------|--|
| Item               | Description                                                     |  |
| Device Model       | Show the model name of your device.                             |  |
| System Uptime      | Show the current amount of time the gateway has been connected. |  |
| System Time        | Show the current system time.                                   |  |
| Firmware Version   | Show the firmware version running on the gateway.               |  |
| Hardware Version   | Show the current hardware version.                              |  |
| Kernel Version     | Show the current kernel version.                                |  |
| Serial Number      | Show the serial number of your device.                          |  |

10 robustel

### **Internet Status**

| ∧ Internet Status |                               |
|-------------------|-------------------------------|
| Active Link       | WWAN1                         |
| Uptime            | 0 days, 00:00:59              |
| IP Address        | 10.122.144.69/255.255.255.252 |
| Gateway           | 10.122.144.70                 |
| DNS               | 210.21.4.130 221.5.88.88      |

| Internet Status |                                                              |  |
|-----------------|--------------------------------------------------------------|--|
| Item            | Description                                                  |  |
| Active Link     | Show the current active link.                                |  |
| Uptime          | Show the current amount of time the link has been connected. |  |
| IP Address      | Show the IP address of current link.                         |  |
| Gateway         | Show the gateway address of the current link.                |  |
| DNS             | Show the current primary DNS server and secondary server.    |  |

### LAN Status

| ∧ LAN Status |                           |
|--------------|---------------------------|
| IP Address   | 192.168.0.1/255.255.255.0 |
| MAC Address  | 34:FA:40:06:DC:59         |

| LAN Status       |                                                     |  |
|------------------|-----------------------------------------------------|--|
| Item Description |                                                     |  |
| IP Address       | Show the IP address and the Netmask of the gateway. |  |
| MAC Address      | Show the MAC address of the gateway.                |  |

# 3.6 Interface > Link Manager

| Link Man  | ager       | Status      |               |           |
|-----------|------------|-------------|---------------|-----------|
| ∧ Genera  | al Setting | ıs          |               |           |
|           |            |             | Primary Link  | WWAN1 V 🖓 |
|           |            |             | Backup Link   | None v    |
|           |            | Eme         | rgency Reboot | ON OFF ?  |
| ∧ Link Se | ettings    |             |               |           |
| Index     | Туре       | Description | Connection Ty | ре        |
| 1         | WWAN1      |             | DHCP          |           |

| General Settings @ Link Manager |                                                                              |       |  |
|---------------------------------|------------------------------------------------------------------------------|-------|--|
| Item Description Default        |                                                                              |       |  |
| Link                            | It's no need to configure link manually in this part, we recommend to remain | WWAN1 |  |
|                                 | the default setting of system.                                               |       |  |
| Emergency Reboot                | Enable to reboot the whole system if no links available.                     | OFF   |  |

Note: Click ? for help.

**Link Settings** allows you to configure the parameters of Cellular link connection. It is recommended to enable Ping detection to keep the gateway always online. The Ping detection increases the reliability and also costs the data traffic.

| ∧ Link S | ettings |             |                 |  |
|----------|---------|-------------|-----------------|--|
| Index    | Туре    | Description | Connection Type |  |
| 1        | WWAN1   |             | DHCP            |  |

Click Con the right-most of WWAN1 to enter the configuration window.

### WWAN1

| Link Manager       |         |
|--------------------|---------|
| ∧ General Settings |         |
| Index              | 1       |
| Туре               | WWAN1 V |
| Description        |         |

The window is displayed as below when enabling the "Automatic APN Selection" option.

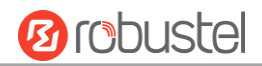

| NWAN Settings                |                         |          |
|------------------------------|-------------------------|----------|
|                              | Automatic APN Selection | ON OFF   |
| Dialup Number                |                         | *99***1# |
| Authentication Type          |                         | Auto     |
| Switch SIM By Data Allowance |                         | ON OFF 7 |
| Data Allowance               |                         | 0 7      |
| Billing Day                  |                         | 1 7      |

The window is displayed as below when disabling the "Automatic APN Selection" option.

| > WWAN Settings              |             |
|------------------------------|-------------|
| Automatic APN Selection      | ON OFF      |
| APN                          | internet    |
| Username                     |             |
| Password                     |             |
| Dialup Number                | *99***1#    |
| Authentication Type          | Auto        |
| Switch SIM By Data Allowance | OFF ?       |
| Data Allowance               | 0 7         |
| Billing Day                  |             |
|                              |             |
| Ping Detection Settings      |             |
| Enable                       | ON OFF      |
| Primary Server               | 8.8.8       |
| Secondary Server             | 114.114.114 |
| Interval                     | 300 🧭       |
| Retry Interval               | 5           |
| Timeout                      | 3           |
| Max Ping Tries               | 3           |

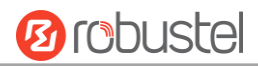

| Advanced Settings       |         |
|-------------------------|---------|
| NAT Enable              | ON OFF  |
| Upload Bandwidth        | 10000 🕜 |
| Download Bandwidth      | 10000   |
| Overrided Primary DNS   |         |
| Overrided Secondary DNS |         |
| Debug Enable            | ON OFF  |
| Verbose Debug Enable    | ON OFF  |

| Link Settings (WWAN)    |                                                                                 |          |  |  |  |
|-------------------------|---------------------------------------------------------------------------------|----------|--|--|--|
| Item                    | Description                                                                     | Default  |  |  |  |
|                         | General Settings                                                                |          |  |  |  |
| Index                   | Indicate the ordinal of the list.                                               |          |  |  |  |
| Туре                    | Show the type of the link.                                                      | WWAN1    |  |  |  |
| Description             | Enter a description for this link.                                              | Null     |  |  |  |
|                         | WWAN Settings                                                                   |          |  |  |  |
| Automatic APN           | Click the toggle button to enable/disable the "Automatic APN Selection"         | ON       |  |  |  |
| Selection               | option. After enabling, the device will recognize the access point name         |          |  |  |  |
|                         | automatically. Alternatively, you can disable this option and manually add      |          |  |  |  |
|                         | the access point name.                                                          |          |  |  |  |
| APN                     | Enter the Access Point Name for cellular dial-up connection, provided by        | internet |  |  |  |
|                         | local ISP.                                                                      |          |  |  |  |
| Username                | Enter the username for cellular dial-up connection, provided by local ISP.      | Null     |  |  |  |
| Password                | Enter the password for cellular dial-up connection, provided by local ISP.      | Null     |  |  |  |
| Dialup Number           | Enter the dialup number for cellular dial-up connection, provided by local      | *99***1# |  |  |  |
|                         | ISP.                                                                            |          |  |  |  |
| Authentication Type     | Select from "Auto", "PAP" or "CHAP" as the local ISP required.                  | Auto     |  |  |  |
| Switch SIM By Data      | Click the toggle button to enable/disable this option. After enabling, it will  | OFF      |  |  |  |
| Allowance               | switch to another SIM when the data limit reached.                              |          |  |  |  |
|                         | Note: Only used for dual SIM backup.                                            |          |  |  |  |
| Data Allowance          | Set the monthly data traffic limitation. The system will record the data        | 0        |  |  |  |
|                         | traffic statistics when data traffic limitation (MiB) is specified. The traffic |          |  |  |  |
|                         | record will be displayed in Interface > Link Manager > Status > WWAN            |          |  |  |  |
|                         | Data Usage Statistics. 0 means disable data traffic record.                     |          |  |  |  |
| Billing Day             | Specify the monthly billing day. The data traffic statistics will be            | 1        |  |  |  |
|                         | recalculated from that day.                                                     |          |  |  |  |
| Ping Detection Settings |                                                                                 |          |  |  |  |
| Enable                  | Click the toggle button to enable/disable the ping detection mechanism, a       | ON       |  |  |  |
|                         | keepalive policy of EG8001 Gateway.                                             |          |  |  |  |
| Primary Server          | Gateway will ping this primary address/domain name to check that if the         | 8.8.8.8  |  |  |  |
|                         | current connectivity is active.                                                 |          |  |  |  |

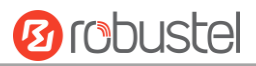

| Link Settings (WWAN) |                                                                             |            |  |  |  |
|----------------------|-----------------------------------------------------------------------------|------------|--|--|--|
| Item                 | Description                                                                 | Default    |  |  |  |
| Secondary Server     | Gateway will ping this secondary address/domain name to check that if the   | 114.114.11 |  |  |  |
|                      | current connectivity is active.                                             | 4.114      |  |  |  |
| Interval             | Set the ping interval.                                                      | 300        |  |  |  |
| Retry Interval       | Set the ping retry interval. When ping failed, the gateway will ping again  | 5          |  |  |  |
|                      | every retry interval.                                                       |            |  |  |  |
| Timeout              | Set the ping timeout.                                                       | 3          |  |  |  |
| Max Ping Tries       | Set the max ping tries. Switch to another link or take emergency action if  | 3          |  |  |  |
|                      | the max continuous ping tries reached.                                      |            |  |  |  |
|                      | Advanced Settings                                                           |            |  |  |  |
| NAT Enable           | Click the toggle button to enable/disable the Network Address Translation   | ON         |  |  |  |
|                      | option.                                                                     |            |  |  |  |
| Upload Bandwidth     | Set the upload bandwidth used for QoS, measured in kbps.                    | 10000      |  |  |  |
| Download Bandwidth   | Set the download bandwidth used for QoS, measured in kbps.                  | 10000      |  |  |  |
| Overrided Primary    | Override primary DNS will override the automatically obtained DNS.          | Null       |  |  |  |
| DNS                  |                                                                             |            |  |  |  |
| Overrided Secondary  | Override secondary DNS will override the automatically obtained DNS.        | Null       |  |  |  |
| DNS                  |                                                                             |            |  |  |  |
| Debug Enable         | Click the toggle button to enable/disable this option. Enable for debugging | ON         |  |  |  |
|                      | information output.                                                         |            |  |  |  |
| Verbose Debug Enable | Click the toggle button to enable/disable this option. Enable for verbose   | OFF        |  |  |  |
|                      | debugging information output.                                               |            |  |  |  |

### Status

This page allows you to view the status of link connection and clear the monthly data usage statistics.

| Link Man  | ager  | Status    |                  |              |     |
|-----------|-------|-----------|------------------|--------------|-----|
| ∧ Link St | tatus |           |                  |              | ••• |
| Index     | Link  | Status    | Uptime           | IP Address   |     |
| 1         | WWAN1 | Connected | 0 days, 00:07:53 | 10.104.244.1 |     |

Click the right-most button •••• to select the connection status of the current link.

| •••        |  |
|------------|--|
| Connect    |  |
| Disconnect |  |

Click the row of the link, and it will show the details information of the current link connection under the row.

**B**robustel

| ∧ Link S | tatus                |                       |               |         |                     |         | ••• |
|----------|----------------------|-----------------------|---------------|---------|---------------------|---------|-----|
| Index    | Link                 | Status                | Uptin         | ne      | IP Address          |         |     |
| 1        | WWAN1                | Connected             | 0 days, 00    | 0:07:53 | 10.104.244.1        |         |     |
|          |                      |                       | Index         | 1       |                     |         |     |
|          |                      |                       | Link          | WWAN    | 11                  |         |     |
|          |                      |                       | Status        | Conne   | cted                |         |     |
|          |                      |                       | Interface     | wwan1   |                     |         |     |
|          |                      |                       | Uptime        | 0 days  | , 00:07:53          |         |     |
|          |                      |                       | IP Address    | 10.104  | 1.244.179/255.255.2 | 255.248 |     |
|          |                      |                       | Gateway       | 10.104  | 1.244.177           |         |     |
|          |                      |                       | DNS           | 210.21  | .4.130 221.5.88.88  |         |     |
|          |                      |                       | RX Packets    | 22      |                     |         |     |
|          |                      |                       | TX Packets    | 26      |                     |         |     |
|          |                      |                       | RX Bytes      | 2124    |                     |         |     |
|          |                      |                       | TX Bytes      | 2690    |                     |         |     |
| ~ WWAN   | l Data U <u>sa</u> g | je Statist <u>ics</u> |               |         |                     |         |     |
|          |                      | WWAN1                 | Monthly State | 5 C     | lear                |         |     |

Click the **Clear** button to clear SIM monthly data traffic usage statistics. Data statistics will be displayed only if

enable the Data Allowance function in Interface > Link Manager > Link Settings > WWAN Settings > Data Allowance.

# 3.7 Interface > LAN

This section allows you to set the related parameters for LAN port. There are two LAN ports on EG8001 Gateway, including ETH11 and ETH2. ETH11 and ETH2 can freely choose from lan0~lan1, but at least one ETH port must be assigned as lan0. The default settings of ETH1 are lan0, and their default IP are 192.168.0.1/255.255.255.0. For more details, see **3.8 Interface > Ethernet**.

### LAN

By default, there is a lan0 in the list. To begin adding lan1, please configure one of ETH0 and ETH1 as lan1 first in **Ethernet > Ports > Port Settings**. Otherwise, the operation will be prompted as "List is full".

| LAN     |             | Multiple IP | VLAN Tr       | unk | Status |            |
|---------|-------------|-------------|---------------|-----|--------|------------|
| ^ Netwo | ork Setting | S           |               |     |        | 7          |
| Index   | Interface   | IP Address  | Netmask       |     |        | +          |
| 1       | lan0        | 192.168.0.1 | 255.255.255.0 |     |        | <b>X X</b> |

Note: Lan0 cannot be deleted.

You may click  $\boxed{M}$  to edit the configuration of the LAN port, or click  $\times$  to delete the current LAN port. Now, click + to add a new LAN port. The maximum count is 2.

| LAN                |               |
|--------------------|---------------|
| ∧ General Settings |               |
| Index              | 2             |
| Interface          | lan1 v        |
| IP Address         | 192.168.0.1   |
| Netmask            | 255.255.255.0 |
| МТО                | 1500          |

| General Settings @ LAN |                                                                                 |               |  |  |  |
|------------------------|---------------------------------------------------------------------------------|---------------|--|--|--|
| Item                   | Description                                                                     | Default       |  |  |  |
| Index                  | Indicate the ordinal of the list.                                               |               |  |  |  |
| Interface              | Lan1 is available only if it was selected by one of ETH0 and ETH1 in Ethernet > |               |  |  |  |
|                        | Ports > Port Settings, and so on.                                               |               |  |  |  |
| IP Address             | Set the IP address of the LAN port.                                             | 192.168.0.1   |  |  |  |
| Netmask                | Set the Netmask of the LAN port.                                                | 255.255.255.0 |  |  |  |
| MTU                    | Enter the Maximum Transmission Unit.                                            | 1500          |  |  |  |

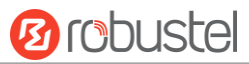

The window is displayed as below when choosing "Server" as the mode.

| ∧ DHCP Settings          |               |
|--------------------------|---------------|
| Enable                   | ON OFF        |
| Mode                     | Server        |
| IP Pool Start            | 192.168.0.2   |
| IP Pool End              | 192.168.0.100 |
| Subnet Mask              | 255.255.255.0 |
|                          |               |
| A DHCP Advanced Settings |               |
| Gateway                  |               |
| Primary DNS              |               |
| Secondary DNS            |               |
| WINS Server              |               |
| Lease Time               | 120           |
| Static lease             |               |
| Expert Options           |               |
| Debug Enable             | ON OFF        |

The window is displayed as below when choosing "Relay" as the mode.

| ∧ DHCP Settings          |        |  |  |  |  |
|--------------------------|--------|--|--|--|--|
| Enable                   | ON OFF |  |  |  |  |
| Mode                     | Relay  |  |  |  |  |
| DHCP Server For Relay    |        |  |  |  |  |
| ∧ DHCP Advanced Settings |        |  |  |  |  |
| Debug Enable             | ON OFF |  |  |  |  |

| LAN           |                                                                       |             |  |  |
|---------------|-----------------------------------------------------------------------|-------------|--|--|
| Item          | Description                                                           | Default     |  |  |
|               | DHCP Settings                                                         |             |  |  |
| Enable        | Click the toggle button to enable/disable the DHCP function.          | ON          |  |  |
| Mode          | Select from "Server" or "Relay".                                      | Server      |  |  |
|               | Server: Lease IP address to DHCP clients which have been              |             |  |  |
|               | connected to LAN port                                                 |             |  |  |
|               | • Relay: Gateway can be a DHCP Relay, which will provide a relay      |             |  |  |
|               | tunnel to solve the problem that DHCP Client and DHCP Server          |             |  |  |
|               | are not in a same subnet                                              |             |  |  |
| IP Pool Start | Define the beginning of the pool of IP addresses which will be leased | 192.168.0.2 |  |  |
|               | to DHCP clients.                                                      |             |  |  |
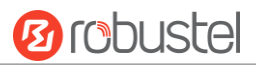

| LAN                   |                                                                        |               |  |  |
|-----------------------|------------------------------------------------------------------------|---------------|--|--|
| Item                  | Description                                                            | Default       |  |  |
| IP Pool End           | Define the end of the pool of IP addresses which will be leased to     | 192.168.0.100 |  |  |
|                       | DHCP clients.                                                          |               |  |  |
| Subnet Mask           | Define the subnet mask of IP address obtained by DHCP clients from     | 255.255.255.0 |  |  |
|                       | DHCP server.                                                           |               |  |  |
| DHCP Server for Relay | Enter the IP address of DHCP relay server.                             | Null          |  |  |
|                       | DHCP Advanced Settings                                                 |               |  |  |
| Gateway               | Define the gateway assigned by the DHCP server to the clients, which   | Null          |  |  |
|                       | must be on the same network segment with DHCP address pool.            |               |  |  |
| Primary DNS           | Define the primary DNS server assigned by the DHCP server to the       | Null          |  |  |
|                       | clients.                                                               |               |  |  |
| Secondary DNS         | Define the secondary DNS server assigned by the DHCP server to the     | Null          |  |  |
|                       | clients.                                                               |               |  |  |
| WINS Server           | Define the Windows Internet Naming Service obtained by DHCP            | Null          |  |  |
|                       | clients from DHCP sever.                                               |               |  |  |
| Lease Time            | Set the lease time which the client can use the IP address obtained    | 120           |  |  |
|                       | from DHCP server, measured in seconds.                                 |               |  |  |
| Static lease          | Bind a lease to correspond an IP address via a MAC address.            | Null          |  |  |
|                       | format: mac,ip;mac,ip;, e.g. FF:ED:CB:A0:98:01,192.168.0.200           |               |  |  |
| Expert Options        | Enter some other options of DHCP server in this field.                 | Null          |  |  |
|                       | format: config-desc;config-desc, e.g. log-dhcp;quiet-dhcp              |               |  |  |
| Debug Enable          | Click the toggle button to enable/disable this option. Enable for DHCP | OFF           |  |  |
|                       | information output.                                                    |               |  |  |

### Multiple IP

| LAN      | N I         | Multiple IP  | VLAN Trunk  | Status |     |
|----------|-------------|--------------|-------------|--------|-----|
| ∧ Multip | le IP Setti | ngs          |             |        |     |
| Index    | Interface   | IP Address   | Netmask     |        | +   |
| 1        | lan0        | 172.16.99.44 | 255.255.0.0 |        | ⊠ × |

You may click 🕂 to add a multiple IP to the LAN port, or click 🗙 to delete the multiple IP of the LAN port. Now, click 📝 to edit the multiple IP of the LAN port.

| Multiple IP   |              |
|---------------|--------------|
| ∧ IP Settings |              |
| Index         | 1            |
| Interface     | lan0 v       |
| IP Address    | 172.16.99.44 |
| Netmask       | 255.255.0.0  |

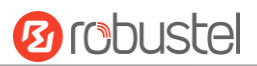

| IP Settings |                                              |         |  |  |
|-------------|----------------------------------------------|---------|--|--|
| Item        | Description                                  | Default |  |  |
| Index       | Indicate the ordinal of the list.            |         |  |  |
| Interface   | Show the editing port, read only.            |         |  |  |
| IP Address  | Set the multiple IP address of the LAN port. | Null    |  |  |
| Netmask     | Set the multiple Netmask of the LAN port.    | Null    |  |  |

### **VLAN Trunk**

| LAN      |          | Multiple IP |     | VLAN Trunk | Status  |   |
|----------|----------|-------------|-----|------------|---------|---|
| ~ VLAN S | Settings |             |     |            |         |   |
| Index    | Enable   | Interface   | VID | IP Address | Netmask | + |

### Click + to add a VLAN. The maximum count is 8.

| VLAN Trunk    |        |
|---------------|--------|
| VLAN Settings |        |
| Index         | 1      |
| Enable        | ON OFF |
| Interface     | lan0 v |
| VID           | 100    |
| IP Address    |        |
| Netmask       |        |

| VLAN Settings |                                                                                 |         |  |
|---------------|---------------------------------------------------------------------------------|---------|--|
| Item          | Description                                                                     | Default |  |
| Index         | Indicate the ordinal of the list.                                               |         |  |
| Enable        | Click the toggle button to enable/disable this VLAN. Enable to make gateway can | ON      |  |
|               | encapsulate and de-encapsulate the VLAN tag.                                    |         |  |
| Interface     | Choose the interface which wants to enable VLAN trunk function. Select from     | lan0    |  |
|               | "lan0", "lan1", "lan2" or "lan3" depends on your ETH1~ETH4's corresponding LAN  |         |  |
|               | port.                                                                           |         |  |
| VID           | Set the tag ID of VLAN and digits from 1 to 4094.                               | 100     |  |
| IP Address    | Set the IP address of VLAN port.                                                | Null    |  |
| Netmask       | Set the Netmask of VLAN port.                                                   | Null    |  |

### Status

| LAN       |             | Multiple IP      | VLA      | N Trunk       | Status        |  |
|-----------|-------------|------------------|----------|---------------|---------------|--|
| ∧ Interfa | ce Status   |                  |          |               |               |  |
| Index     | Interface   | IP Address       | M        | AC Address    |               |  |
| 1         | lan0        | 192.168.0.1/255. | 2 34:FA  | A:40:02:C0:9A |               |  |
| ∧ Connec  | ted Devices | ;                |          |               |               |  |
| Index     | IP Addres   | s MAC Ad         | dress    | Interface     | Inactive Time |  |
| 1         | 172.16.2.1  | 5 D0:50:99:4     | ID:F9:92 | lan0          | 55s           |  |
| 2         | 172.16.1.2  | 3 D0:17:C2:8     | A:DB:F9  | lan0          | 64s           |  |
| 3         | 172.16.5.2  | 5 34:DE:1A:      | 5:36:9C  | lan0          | 162s          |  |
| 4         | 172.16.0.12 | 28 F8:32:E4:7    | 3:C3:2A  | lan0          | 8s            |  |
| 5         | 172.16.5.23 | 32 1C:1B:0D:0    | 5C:2F:91 | lan0          | 490s          |  |
| 6         | 172.16.5.10 | 08 48:D2:24:     | 53:63:F6 | lan0          | 3s            |  |
| 7         | 172.16.5.13 | 33 D0:50:99:8    | A:1E:B7  | lan0          | 22s           |  |
| 8         | 172.16.5.16 | 59 3C:97:0E:F    | 4:82:79  | lan0          | 8s            |  |
| 9         | 172.16.5.17 | 78 D0:50:99:4    | \9:09:1F | lan0          | 124s          |  |
| 10        | 172.16.5.7  | 6 D0:50:99:4     | D:F9:35  | lan0          | 0s            |  |
| 11        | 172.16.5.20 | 00:E0:4C:0       | 3:0C:DD  | lan0          | 1s            |  |
| 12        | 172.16.2.8  | 9 D0:50:99:5     | 51:C2:DE | lan0          | 818s          |  |
| 13        | 172.16.0.17 | 71 2C:56:DC:7    | '9:3D:D8 | lan0          | 14s           |  |
| ∧ DHCP L  | ease Table  |                  |          |               |               |  |
| Index     | IP Addres   | s MAC Ad         | dress    | Interface     | Expired Time  |  |

This section allows you to view the status of LAN connection.

Click the row of status, the details status information will be display under the row. Please refer to the screenshot below.

| ∧ Interfa | ce Status |                        |                           |
|-----------|-----------|------------------------|---------------------------|
| Index     | Interface | IP Address M           | AC Address                |
| 1         | lan0      | 192.168.0.1/255.2 34:F | A:40:02:C0:9A             |
|           |           | Index                  | 1                         |
|           |           | Interface              | lan0                      |
|           |           | IP Address             | 192.168.0.1/255.255.255.0 |
|           |           | MAC Address            | 34:FA:40:02:C0:9A         |
|           |           | <b>RX</b> Packets      | 32342                     |
|           |           | TX Packets             | 662                       |
|           |           | RX Bytes               | 2904609                   |
|           |           | TX Bytes               | 372319                    |

# **3.8** Interface > Ethernet

This section allows you to set the related parameters for Ethernet. There are two Ethernet ports on EG8001 Gateway, including ETH0 and ETH1. The ETH0 and ETH1 can freely choose from lan0~lan1, but at least one LAN port must be assigned as lan0. In another word, ETH0+ETH1 can be configured as lan0+lan0, lan0+lan1, or lan1+lan0. Both of ETH0 and ETH1 default to lan0, and their default IP are 192.168.0.1/255.255.255.0.

| Ports     | ;       | Status          |   |
|-----------|---------|-----------------|---|
| ∧ Port Se | ettings |                 | 0 |
| Index     | Port    | Port Assignment |   |
| 1         | eth0    | lan0            |   |
| 2         | eth1    | lan0            |   |

Click Substitution of eth0 to configure its parameters. The port assignment can be changed by selecting from the drop down list.

| Ports           |          |              |
|-----------------|----------|--------------|
| ∧ Port Settings |          |              |
| Index           | 1        |              |
| Port            | eth0 v   |              |
| Port Assignment | lan0 v ( | 3            |
|                 |          | ,            |
| Ports           |          |              |
| ∧ Port Settings |          |              |
| Index           | 1        |              |
| Port            | eth0 v   |              |
| Port Assignment | lan0 v ( | 3            |
| ·               | lan0     | Submit Close |

| Port Settings   |                                                  |         |  |
|-----------------|--------------------------------------------------|---------|--|
| Item            | Description                                      | Default |  |
| Index           | Indicate the ordinal of the list.                |         |  |
| Port            | Show the editing port, read only.                |         |  |
| Port Assignment | Choose the Ethernet port's type to lan0 or lan1. | lan0    |  |

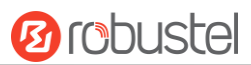

This column allows you to view the status of Ethernet port.

| Ports      |      | Status |
|------------|------|--------|
| ∧ Port Sta | atus |        |
| Index      | Port | Link   |
| 1          | eth0 | Up     |
| 2          | eth1 | Down   |

Click the row of status, the details status information will be display under the row. Please refer to the screenshot below.

| ∧ Port Status |      |      |       |      |  |  |  |
|---------------|------|------|-------|------|--|--|--|
| Index         | Port | Link |       |      |  |  |  |
| 1             | eth0 | Up   |       |      |  |  |  |
|               |      |      | Index | 1    |  |  |  |
|               |      |      | Port  | eth0 |  |  |  |
|               |      |      | Link  | Up   |  |  |  |
| 2             | eth1 | Down |       |      |  |  |  |

### 3.9 Interface > Cellular

This section allows you to set the related parameters of Cellular.

|   | Cellu                        | lar      | Status       |              |                  |  |  |  |
|---|------------------------------|----------|--------------|--------------|------------------|--|--|--|
|   | ∧ Advanced Cellular Settings |          |              |              |                  |  |  |  |
| ſ | Index                        | SIM Card | Phone Number | Network Type | Band Select Type |  |  |  |
| l | 1                            | SIM1     |              | Auto         | All              |  |  |  |

Click of SIM 1 to edit the parameters.

| Cellular           |        |
|--------------------|--------|
| ∧ General Settings |        |
| Index              | 1      |
| SIM Card           | SIM1 V |
| Phone Number       |        |
| PIN Code           | 0      |
| Extra AT Cmd       | 0      |
| Telnet Port        | 0 7    |

The window is displayed as below when choosing "Auto" as the network type.

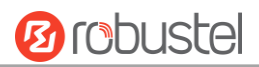

| ∧ Cellular Network Settings |          |  |  |  |  |  |  |
|-----------------------------|----------|--|--|--|--|--|--|
| Network Type                | Auto 🔽 🕜 |  |  |  |  |  |  |
| Band Select Type            | All v 🖓  |  |  |  |  |  |  |
| Advanced Settings           |          |  |  |  |  |  |  |
| Debug Enable                | ON OFF   |  |  |  |  |  |  |
| Verbose Debug Enable        | ON OFF   |  |  |  |  |  |  |

The window is displayed as below when choosing "Specify" as the band select type.

| Cellular Network Settings | 5                 |             |
|---------------------------|-------------------|-------------|
|                           | Network Type      | Auto v      |
|                           | Band Select Type  | Specify 🥑 🝞 |
| ∧ Band Settings           |                   |             |
|                           | GSM 850           | ON OFF      |
|                           | GSM 900           | OFF         |
|                           | GSM 1800          | OFF         |
|                           | GSM 1900          | OFF OFF     |
|                           | WCDMA 850         | OFF         |
|                           | WCDMA 900         | OFF OFF     |
|                           | WCDMA 1900        | ON OFF      |
|                           | WCDMA 2100        | OFF         |
|                           | LTE Band 1        | OFF         |
|                           | LTE Band 2        | OW OFF      |
|                           | LTE Band 3        | OFF         |
|                           | LTE Band 4        | OFF         |
|                           | LTE Band 5        | OFF         |
|                           | LTE Band 7        | OFF         |
|                           | LTE Band 8        | ON OFF      |
|                           | LTE Band 20       | OR          |
| ∧ Advanced Settings       |                   |             |
|                           | Debug Enable      | ON OFF      |
| Verb                      | oose Debug Enable | OFF         |

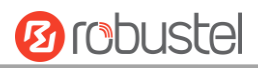

| Cellular         |                                                                             |         |  |  |  |  |  |
|------------------|-----------------------------------------------------------------------------|---------|--|--|--|--|--|
| Item             | Description                                                                 | Default |  |  |  |  |  |
|                  | General Settings                                                            |         |  |  |  |  |  |
| Index            | Indicate the ordinal of the list.                                           |         |  |  |  |  |  |
| SIM Card         | Show the currently editing SIM card.                                        | SIM1    |  |  |  |  |  |
| Phone Number     | Enter the phone number of the SIM card.                                     | Null    |  |  |  |  |  |
| PIN Code         | Enter a 4-8 characters PIN code used for unlocking the SIM.                 | Null    |  |  |  |  |  |
| Extra AT Cmd     | Enter the AT commands used for cellular initialization.                     | Null    |  |  |  |  |  |
| Telnet Port      | Specify the Port listening of telnet service, used for AT over Telnet.      | 0       |  |  |  |  |  |
|                  | Cellular Network Settings                                                   |         |  |  |  |  |  |
| Network Type     | Select from "Auto", "3G Only", "3G First", "4G Only", "4G First".           | Auto    |  |  |  |  |  |
|                  | Auto: Connect to the best signal network automatically                      |         |  |  |  |  |  |
|                  | 3G Only: Only the 3G network is connected                                   |         |  |  |  |  |  |
|                  | 3G First: Connect to the 3G Network preferentially                          |         |  |  |  |  |  |
|                  | 4G Only: Only the 4G network is connected                                   |         |  |  |  |  |  |
|                  | 4G First: Connect to the 4G Network preferentially                          |         |  |  |  |  |  |
| Band Select Type | Select from "All" or "Specify". You may choose certain bands if choosing    | All     |  |  |  |  |  |
|                  | "Specify".                                                                  |         |  |  |  |  |  |
|                  | Advanced Settings                                                           |         |  |  |  |  |  |
| Debug Enable     | Click the toggle button to enable/disable this option. Enable for debugging | ON      |  |  |  |  |  |
|                  | information output.                                                         |         |  |  |  |  |  |
| Verbose Debug    | Click the toggle button to enable/disable this option. Enable for verbose   | OFF     |  |  |  |  |  |
| Enable           | debugging information output.                                               |         |  |  |  |  |  |

This section allows you to view the status of the cellular connection.

| Cellular |      | Statu    | IS    | AT Debug |           |        |                            |  |
|----------|------|----------|-------|----------|-----------|--------|----------------------------|--|
| ∧ Status |      |          |       |          |           |        |                            |  |
| Index    | Mode | m Status | Moden | 1 Model  | IMS       | I      | Registration               |  |
| 1        | R    | eady     | ME90  | 9s-120   | 460065049 | 045542 | Registered to home network |  |

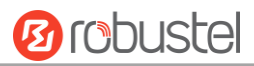

### Click the row of status, the details status information will be displayed under the row.

| ∧ Status |              |                  |                      |                            |  |  |  |
|----------|--------------|------------------|----------------------|----------------------------|--|--|--|
| Index    | Modem Status | Modem Model      | IMSI                 | Registration               |  |  |  |
| 1        | Ready        | ME909s-120       | 460065049045542      | Registered to home network |  |  |  |
|          |              | Index            | 1                    |                            |  |  |  |
|          |              | Modem Status     | Ready                |                            |  |  |  |
|          |              | Modem Model      | ME909s-120           |                            |  |  |  |
|          |              | Current SIM      | SIM1                 |                            |  |  |  |
|          |              | Phone Number     |                      |                            |  |  |  |
|          |              | IMSI             | 460065049045542      |                            |  |  |  |
|          |              | ICCID            | 89860616090020638829 |                            |  |  |  |
|          |              | Registration     | Registered to home n | etwork                     |  |  |  |
|          |              | Network Provider | CHN-UNICOM           |                            |  |  |  |
|          |              | Network Type     | LTE                  |                            |  |  |  |
|          |              | Signal Strength  | 15 (-83dBm)          |                            |  |  |  |
|          |              | Bit Error Rate   | 99                   |                            |  |  |  |
|          |              | PLMN ID 46001    |                      |                            |  |  |  |
|          |              | Local Area Code  | 2507                 |                            |  |  |  |
|          |              | Cell ID          | 06074702             |                            |  |  |  |
|          |              | IMEI             | 867377021011030      |                            |  |  |  |
|          |              | Firmware Version | 11.617.01.00.00      |                            |  |  |  |

| Status           |                                                                       |  |  |  |  |  |
|------------------|-----------------------------------------------------------------------|--|--|--|--|--|
| Item             | Description                                                           |  |  |  |  |  |
| Index            | Indicate the ordinal of the list.                                     |  |  |  |  |  |
| Gateway Status   | Show the status of the radio module.                                  |  |  |  |  |  |
| Gateway Model    | Show the model of the radio module.                                   |  |  |  |  |  |
| Current SIM      | Show the SIM card that your gateway is using.                         |  |  |  |  |  |
| Phone Number     | Show the phone number of the current SIM.                             |  |  |  |  |  |
| IMSI             | Show the IMSI number of the current SIM.                              |  |  |  |  |  |
| ICCID            | Show the ICCID number of the current SIM.                             |  |  |  |  |  |
| Registration     | Show the current network status.                                      |  |  |  |  |  |
| Network Provider | Show the name of Network Provider.                                    |  |  |  |  |  |
| Network Type     | Show the current network service type, e.g. GPRS.                     |  |  |  |  |  |
| Signal Strength  | Show the signal strength detected by the mobile.                      |  |  |  |  |  |
| Bit Error Rate   | Show the current bit error rate.                                      |  |  |  |  |  |
| PLMN ID          | Show the current PLMN ID.                                             |  |  |  |  |  |
| Local Area Code  | Show the current local area code used for identifying different area. |  |  |  |  |  |
| Cell ID          | Show the current cell ID used for locating the gateway.               |  |  |  |  |  |

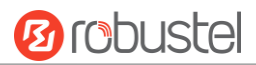

| Status           |                                                                             |  |  |  |  |
|------------------|-----------------------------------------------------------------------------|--|--|--|--|
| Item             | Description                                                                 |  |  |  |  |
| IMEI             | Show the IMEI (International Mobile Equipment Identity) number of the radio |  |  |  |  |
|                  | module.                                                                     |  |  |  |  |
| Firmware Version | Show the current firmware version of the radio module.                      |  |  |  |  |

### 3.10 Network > Route

This section allows you to set the static route. Static route is a form of routing that occurs when a gateway uses a manually-configured routing entry, rather than information from a dynamic routing traffic. Route Information Protocol (RIP) is widely used in small network with stable use rate. Open Shortest Path First (OSPF) is made gateway within a single autonomous system and used in large network.

### **Static Route**

| Static R | oute        | Status      |         |         |           |   |
|----------|-------------|-------------|---------|---------|-----------|---|
| ∧ Static | Route Table |             |         |         |           |   |
| Index    | Description | Destination | Netmask | Gateway | Interface | + |

#### Click + to add static routes. The maximum count is 20.

| Static Route   |      |
|----------------|------|
| ∧ Static Route |      |
| Index          | 1    |
| Description    |      |
| Destination    |      |
| Netmask        |      |
| Gateway        |      |
| Interface      | wwan |

| Static Route |                                                                       |         |  |
|--------------|-----------------------------------------------------------------------|---------|--|
| Item         | Description                                                           | Default |  |
| Index        | Indicate the ordinal of the list.                                     |         |  |
| Description  | Enter a description for this static route.                            | Null    |  |
| Destination  | Enter the IP address of destination host or destination network.      | Null    |  |
| Netmask      | Enter the Netmask of destination host or destination network.         | Null    |  |
| Gateway      | Define the gateway of the destination.                                | Null    |  |
| Interface    | Choose the corresponding port of the link that you want to configure. | wwan    |  |

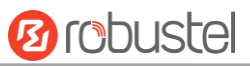

### Status

### This window allows you to view the status of route.

| Static Ro | ute Sta     | itus          |         |           |        |  |
|-----------|-------------|---------------|---------|-----------|--------|--|
| A Route 1 | Table       |               |         |           |        |  |
| Index     | Destination | Netmask       | Gateway | Interface | Metric |  |
| 1         | 172.16.0.0  | 255.255.0.0   | 0.0.0.0 | lan0      | 0      |  |
| 2         | 192.168.0.0 | 255.255.255.0 | 0.0.0.0 | lan0      | 0      |  |

# 3.11 Network > Firewall

This section allows you to set the firewall and its related parameters, including Filtering, Port Mapping and DMZ.

### Filtering

The filtering rules can be used to either accept or block certain users or ports from accessing your gateway.

| Filtering        | Port Mapping       | DM           | Z      |     |
|------------------|--------------------|--------------|--------|-----|
| ∧ General Settin | igs                |              |        |     |
|                  | Enab               | le Filtering | ON     | DEE |
|                  | Default Filte      | ring Policy  | Accept | ♥ ⑦ |
| Access Contro    | l Settings         |              |        |     |
|                  | Enable Remote S    | SH Access    | ON O   | DFF |
|                  | Enable Local S     | SH Access    | ON     | DFF |
|                  | Enable Remote Teli | net Access   | ON 0   | DFF |
|                  | Enable Local Teli  | net Access   | ON     | DFF |
|                  | Enable Remote HT   | TP Access    | ON O   | DFF |
|                  | Enable Local HT    | TP Access    | ON     | DFF |
|                  | Enable Remote HTT  | PS Access    | ON     | DFF |
|                  | Enable Remote Pin  | g Respond    | ON     |     |
|                  | Enable DOS         | Defending    | ON     | DFF |

| Filtering                   |                                                                      |        |  |
|-----------------------------|----------------------------------------------------------------------|--------|--|
| Item Description            |                                                                      |        |  |
|                             | General Settings                                                     |        |  |
| Enable Filtering            | Click the toggle button to enable/disable the filtering option.      | ON     |  |
| Default Filtering Policy    | Select from "Accept" or "Drop". Cannot be changed when filtering     | Accept |  |
|                             | rules table is not empty.                                            |        |  |
|                             | Accept: Gateway will accept all the connecting requests except       |        |  |
|                             | the hosts which fit the drop filter list                             |        |  |
|                             | Drop: Gateway will drop all the connecting requests except the       |        |  |
|                             | hosts which fit the accept filter list                               |        |  |
|                             | Access Control Settings                                              |        |  |
| Enable Remote SSH Access    | Click the toggle button to enable/disable this option. When enabled, | OFF    |  |
|                             | the Internet user can access the gateway remotely via SSH.           |        |  |
| Enable Local SSH Access     | Click the toggle button to enable/disable this option. When enabled, | ON     |  |
|                             | the LAN user can access the gateway locally via SSH.                 |        |  |
| Enable Remote Telnet Access | Click the toggle button to enable/disable this option. When enabled, | OFF    |  |
|                             | the Internet user can access the gateway remotely via Telnet.        |        |  |

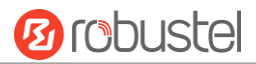

| Filtering                  |                                                                      |         |  |
|----------------------------|----------------------------------------------------------------------|---------|--|
| Item                       | Description                                                          | Default |  |
| Enable Local Telnet Access | Click the toggle button to enable/disable this option. When enabled, | ON      |  |
|                            | the LAN user can access the gateway locally via Telnet.              |         |  |
| Enable Remote HTTP Access  | Click the toggle button to enable/disable this option. When enabled, | OFF     |  |
|                            | the Internet user can access the gateway remotely via HTTP.          |         |  |
| Enable Local HTTP Access   | Click the toggle button to enable/disable this option. When enabled, | ON      |  |
|                            | the LAN user can access the gateway locally via HTTP.                |         |  |
| Enable Remote HTTPS Access | Click the toggle button to enable/disable this option. When enabled, | ON      |  |
|                            | the Internet user can access the gateway remotely via HTTPS.         |         |  |
| Enable Remote Ping Respond | Click the toggle button to enable/disable this option. When enabled, | ON      |  |
|                            | the gateway will reply to the Ping requests from other hosts on the  |         |  |
|                            | Internet.                                                            |         |  |
| Enable DOS Defending       | Click the toggle button to enable/disable this option. When enabled, | ON      |  |
|                            | the gateway will defend the DOS. Dos attack is an attempt to make a  |         |  |
|                            | machine or network resource unavailable to its intended users.       |         |  |

| <ul> <li>Filtering Rules</li> </ul> |                    |                            |          |   |
|-------------------------------------|--------------------|----------------------------|----------|---|
| Index Source Address Sour           | ce Port Source MAC | Target Address Target Port | Protocol | + |

Click 🕂 to add a filtering rule. The maximum count is 20.

| Filtering         |      |
|-------------------|------|
| ∧ Filtering Rules |      |
| Index             | 1    |
| Description       |      |
| Source Address    | 0    |
| Source MAC        | 0    |
| Target Address    | 0    |
| Protocol          | All  |
| Action            | Drop |

| Filtering Rules |                                                                                     |         |  |
|-----------------|-------------------------------------------------------------------------------------|---------|--|
| Item            | Description                                                                         | Default |  |
| Index           | Indicate the ordinal of the list.                                                   |         |  |
| Description     | Enter a description for this filtering rule.                                        | Null    |  |
| Source Address  | Defines if access is allowed from one or a range of IP addresses which are defined  | Null    |  |
|                 | by Source IP Address, or every IP addresses.                                        |         |  |
| Source MAC      | Enter the MAC address of the defined source IP address.                             | Null    |  |
| Target Address  | Defines if access is allowed to one or a range of IP addresses which are defined by | Null    |  |
|                 | Target IP Address, or every IP addresses.                                           |         |  |

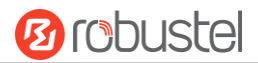

| Filtering Rules |                                                                                           |         |  |
|-----------------|-------------------------------------------------------------------------------------------|---------|--|
| Item            | Description                                                                               | Default |  |
| Protocol        | Select from "All", "TCP", "UDP", "ICMP" or "TCP-UDP".                                     | All     |  |
|                 | <b>Note</b> : It is recommended that you choose "All" if you don't know which protocol of |         |  |
|                 | your application to use.                                                                  |         |  |
| Action          | Select from "Accept" or "Drop".                                                           | Drop    |  |
|                 | Accept: When Default Filtering Policy is drop, gateway will drop all the                  |         |  |
|                 | connecting requests except the hosts which fit this accept filtering list                 |         |  |
|                 | Drop: When Default Filtering Policy is accept, gateway will accept all the                |         |  |
|                 | connecting requests except the hosts which fit this drop filtering list                   |         |  |

### Port Mapping

| Filterin  | g l         | Port Mapping  | DMZ      |            |          |   |
|-----------|-------------|---------------|----------|------------|----------|---|
| ∧ Port Ma | pping Rule  | es            |          |            |          |   |
| Index     | Description | Internet Port | Local IP | Local Port | Protocol | + |

Click + to add port mapping rules. The maximum rule count is 40.

| Port Mapping         |           |
|----------------------|-----------|
| ∧ Port Mapping Rules |           |
| Index                | 1         |
| Description          |           |
| Remote IP            | 0         |
| Internet Port        | 0         |
| Local IP             |           |
| Local Port           |           |
| Protocol             | TCP-UDP v |

|               | Port Mapping Rules                                                         |         |
|---------------|----------------------------------------------------------------------------|---------|
| Item          | Description                                                                | Default |
| Index         | Indicate the ordinal of the list.                                          |         |
| Description   | Enter a description for this port mapping.                                 | Null    |
| Remote IP     | Specify the host or network which can access the local IP address. Empty   | Null    |
|               | means unlimited, e.g. 10.10.10.10/255.255.255.255 or 192.168.1.0/24        |         |
| Internet Port | Enter the internet port of gateway which can be accessed by other hosts    | Null    |
|               | from internet.                                                             |         |
| Local IP      | Enter gateway's LAN IP which will forward to the internet port of gateway. | Null    |
| Local Port    | Enter the port of gateway's LAN IP.                                        | Null    |
| Protocol      | Select from "TCP", "UDP" or "TCP-UDP" as your application required.        | TCP-UDP |

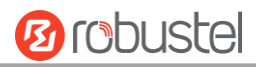

### DMZ

| Filtering      | Port Mapping DM   | z            |
|----------------|-------------------|--------------|
| ∧ DMZ Settings |                   |              |
|                | Enable DMZ        | ON OFF       |
|                | Host IP Address   |              |
|                | Source IP Address |              |
|                |                   | DMZ Settings |

|                   | DIVIZ Settings                                                                |         |
|-------------------|-------------------------------------------------------------------------------|---------|
| Item              | Description                                                                   | Default |
| Enable DMZ        | Click the toggle button to enable/disable DMZ. DMZ host is a host on the      | OFF     |
|                   | internal network that has all ports exposed, except those ports otherwise     |         |
|                   | forwarded.                                                                    |         |
| Host IP Address   | Enter the IP address of the DMZ host on your internal network.                | Null    |
| Source IP Address | Set the address which can talk to the DMZ host. Null means for any addresses. | Null    |

### 3.12 Services > Syslog

This section allows you to set the syslog parameters. The system log of EG8001 Gateway can be saved in the local, also supports to be sent to remote log server and specified application debugging. By default, the "Log to Remote" option is disabled.

| Syslog          |               |          |
|-----------------|---------------|----------|
| ∧ Syslog Settin | igs           |          |
|                 | Enable        | ON OFF   |
|                 | Syslog Level  | Debug    |
|                 | Save Position | RAM Y    |
|                 | Log to Remote | ON OFF ? |

The window is displayed as below when enabling the "Log to Remote" option.

| Syslog          |                   |          |
|-----------------|-------------------|----------|
| ∧ Syslog Settin | gs                |          |
|                 | Enable            | ON OFF   |
|                 | Syslog Level      | Debug v  |
|                 | Save Position     | RAM V 🖓  |
|                 | Log to Remote     | ON OFF ? |
|                 | Add Identifier    | ON OFF ? |
|                 | Remote IP Address |          |
|                 | Remote Port       | 514      |

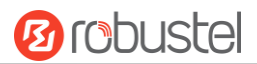

|                   | Syslog Settings                                                                      |         |
|-------------------|--------------------------------------------------------------------------------------|---------|
| Item              | Description                                                                          | Default |
| Enable            | Click the toggle button to enable/disable the Syslog settings option.                | OFF     |
| Syslog Level      | Select from "Debug", "Info", "Notice", "Warning" or "Error", which from low to       | Notice  |
|                   | high. The lower level will output more syslog in details.                            |         |
| Save Position     | Select the save position from "RAM", "NVM" or "Console". Choose "RAM". The           | RAM     |
|                   | data will be cleared after reboot.                                                   |         |
|                   | <b>Note</b> : It's not recommended that you save syslog to NVM (Non-Volatile Memory) |         |
|                   | for a long time.                                                                     |         |
| Log to Remote     | Click the toggle button to enable/disable this option. Enable to allow gateway       | OFF     |
|                   | sending syslog to the remote syslog server. You need to enter the IP and Port of     |         |
|                   | the syslog server.                                                                   |         |
| Add Identifier    | Click the toggle button to enable/disable this option. When enabled, you can add     | OFF     |
|                   | serial number to syslog message which used for loading Syslog to RobustLink.         |         |
| Remote IP Address | Enter the IP address of syslog server when enabling the "Log to Remote" option.      | Null    |
| Remote Port       | Enter the port of syslog server when enabling the "Log to Remote" option.            | 514     |

## 3.13 Services > Event

This section allows you to set the event parameters. Event feature provides an ability to send alerts by SMS or Email when certain system events occur.

| Event           | Notification   | Query       |   |
|-----------------|----------------|-------------|---|
| ∧ General Setti | ngs            |             |   |
|                 | Signal Quality | Threshold 0 | 0 |

|                          | General Settings @ Event                                                     |         |
|--------------------------|------------------------------------------------------------------------------|---------|
| Item                     | Description                                                                  | Default |
| Signal Quality Threshold | Set the threshold for signal quality. Gateway will generate a log event when | 0       |
|                          | the actual threshold is less than the specified threshold. 0 means disable   |         |
|                          | this option.                                                                 |         |

| Even     | t            | Notification | Quer       | 1           |   |
|----------|--------------|--------------|------------|-------------|---|
| ∧ Event∣ | Notification | Group Sett   | ings       |             |   |
| Index    | Description  | Send SMS     | Send Email | Save to NVM | + |

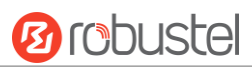

Click + button to add an Event parameters.

| p                              |          |
|--------------------------------|----------|
| ∧ General Settings             |          |
| Index                          | 1        |
| Description                    |          |
| Send SMS                       | ON OFF   |
| Phone Number                   |          |
| Send Email                     | ON OFF   |
| Email Addresses                | 0        |
| Save to NVM                    | ON OFF 0 |
|                                |          |
| ∧ Event Selection              |          |
| System Startup                 | ON OFF   |
| System Reboot                  | OFF      |
| System Time Update             | OFF      |
| Configuration Change           | OM OFF   |
| Cellular Network Type Change   | OFF      |
| Cellular Data Stats Clear      | OM OFF   |
| Cellular Data Traffic Overflow | Off OFF  |
| Poor Signal Quality            | OFF      |
| Link Switching                 | OFF      |
| WAN Up                         | OFF      |
| WAN Down                       | OFF      |
| WLAN Up                        | OFF      |
| WLAN Down                      | OFF      |
| WWAN UP                        | OM OFF   |
| WWAN Down                      | OFF OFF  |
| IPSec Connection Up            | OFF      |
| IPSec Connection Down          | OFF      |
| OpenVPN Connection Up          | OFF      |
| OpenVPN Connection Down        | OH OFF   |
| LAN Port Link Up               | OR OFF   |
| LAN Port Link Down             | OFF      |
| USB Device Connect             | OFF OFF  |
| USB Device Remove              | Om OFF   |
| DDNS Update Success            | ONDOFF   |
| DDNS Update Fail               | OR OFF   |
| Received SMS                   | ON OFF   |
| SMS Command Execute            | OH OFF   |

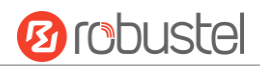

|               | General Settings @ Notification                                                      |         |
|---------------|--------------------------------------------------------------------------------------|---------|
| Item          | Description                                                                          | Default |
| Index         | Indicate the ordinal of the list.                                                    |         |
| Description   | Enter a description for this group.                                                  | Null    |
| Sent SMS      | Click the toggle button to enable/disable this option. When enabled, the gateway     | OFF     |
|               | will send notification to the specified phone numbers via SMS if event occurs. Set   |         |
|               | the related phone number in "3.24 Services > Email", and use ';'to separate each     |         |
|               | number.                                                                              |         |
| Phone Number  | Enter the phone numbers used for receiving event notification. Use a semicolon (;)   | Null    |
|               | to separate each number.                                                             |         |
| Send Email    | Click the toggle button to enable/disable this option. When enabled, the gateway     | OFF     |
|               | will send notification to the specified email box via Email if event occurs. Set the |         |
|               | related email address in "3.24 Services > Email".                                    |         |
| Email Address | Enter the email addresses used for receiving event notification. Use a space to      | Null    |
|               | separate each address.                                                               |         |
| Save to NVM   | Click the toggle button to enable/disable this option. Enable to save event to       | OFF     |
|               | nonvolatile memory.                                                                  |         |

In the following window you can query various types of events record. Click **Refresh** to query filtered events while click **Clear** to clear the event records in the window.

| ▲ Event Details          Save Position       RAM         Filtering         Mar 17 09:53:02, system startup         Mar 17 09:53:08, LAN port link down, eth1         Mar 17 09:53:08, LAN port link down, eth2 |
|----------------------------------------------------------------------------------------------------|
| Save Position RAM V<br>Filtering Mar 17 09:53:02, system startup<br>Mar 17 09:53:08, LAN port link down, eth1<br>Mar 17 09:53:08, LAN port link um, eth2                                                       |
| Mar 17 09:53:08, LAN port link down, eth3<br>Mar 17 09:53:08, LAN port link down, eth4<br>Mar 17 09:53:20, WWAN (cellular) up, WWANI, ip=10.104.244.179<br>Mar 17 09:53:29, system time update                 |
| Clear Refres                                                                                                    |

| Event Details |                                                           |         |  |
|---------------|-----------------------------------------------------------|---------|--|
| Item          | Description                                               | Default |  |
| Save Position | Select the events' save position from "RAM" or "NVM". RAM |         |  |
|               | RAM: Random-access memory                                 |         |  |

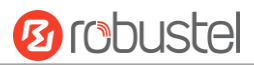

|                | NVM: Non-Volatile Memory                                                            |  |
|----------------|-------------------------------------------------------------------------------------|--|
| Filter Message | Enter the filtering message based on the keywords set by users. Click the "Refresh" |  |
|                | button, the filtered event will be displayed in the follow box. Use "&" to separate |  |
|                | more than one filter message, such as message1&message2.                            |  |

## 3.14 Services > NTP

This section allows you to set the related NTP (Network Time Protocol) parameters, including Time zone, NTP Client and NTP Server.

| NTP               | Status               |              |
|-------------------|----------------------|--------------|
| ∧ Timezone Settir | ıgs                  |              |
|                   | Time Zone            | UTC+08:00 V  |
|                   | Expert Setting       |              |
| NTP Client Setti  | ngs                  |              |
|                   | Enable               | ON OFF       |
|                   | Primary NTP Server   | pool.ntp.org |
|                   | Secondary NTP Server |              |
|                   | NTP Update Interval  | 0 7          |
| NTP Server Sett   | tings                |              |
|                   | Enable               | ON OFF       |

| NTP                   |                                                                         |              |  |
|-----------------------|-------------------------------------------------------------------------|--------------|--|
| Item Description Defa |                                                                         |              |  |
|                       | Timezone Settings                                                       |              |  |
| Time Zone             | Click the drop down list to select the time zone you are in.            | UTC +08:00   |  |
| Expert Setting        | Specify the time zone with Daylight Saving Time in TZ environment       | Null         |  |
|                       | variable format. The Time Zone option will be ignored in this case.     |              |  |
|                       | NTP Client Settings                                                     |              |  |
| Enable                | Click the toggle button to enable/disable this option. Enable to        | ON           |  |
|                       | synchronize time with the NTP server.                                   |              |  |
| Primary NTP Server    | Enter primary NTP Server's IP address or domain name.                   | pool.ntp.org |  |
| Secondary NTP Server  | Enter secondary NTP Server's IP address or domain name.                 | Null         |  |
| NTP Update interval   | Enter the interval (minutes) synchronizing the NTP client time with the | 0            |  |
|                       | NTP server's. Minutes wait for next update, and 0 means update only     |              |  |
|                       | once.                                                                   |              |  |
| NTP Server Settings   |                                                                         |              |  |
| Enable                | Click the toggle button to enable/disable the NTP server option.        | OFF          |  |

10 robustel

This window allows you to view the current time of gateway and also synchronize the gateway time. Click **Sync** button to synchronize the gateway time with the PC's.

| NTP    | Status           |                                 |
|--------|------------------|---------------------------------|
| ∧ Time |                  |                                 |
|        | System Time      | 2017-03-17 11:48:00             |
|        | PC Time          | 2017-03-17 11:49:01 <b>Sync</b> |
|        | Last Update Time | 2017-03-17 09:53:29             |

# **3.15** Service > Robustel (for IBM IoT Platform)

User can configure the related parameters for EG8001 gateway connecting to IBM IoT platform in this section. When EG8001 connected to IBM IoT platform successfully, user can manage and control the gateway on the platform.

| KONE             | Status                               |        |
|------------------|--------------------------------------|--------|
| ∧ General Settin | igs                                  |        |
|                  | Organisation ID                      | mgcytj |
|                  | Server Type                          | EU     |
|                  | Device Type                          | dtu    |
|                  | Authentification Token               | 0      |
|                  | LCE Equipment Number                 | 0      |
|                  | KCE Equipment Number                 | 0      |
|                  | Routine Call Time                    | 15:00  |
|                  | Status Interval                      |        |
|                  | Controller Timeout                   | 300    |
|                  | Output To IoT                        | ON OFF |
|                  | Output To RS232                      | ON OFF |
|                  | Output To RS485                      | ON OFF |
|                  | Redial Timeout                       | 30     |
|                  | Routinecall Period                   |        |
|                  | Alarm Button Monitoring              | ON OFF |
|                  | Alarm Button Filter Time             |        |
|                  | RS485 Output Protocol                | BACnet |
|                  | RIF Password                         | ••••   |
|                  | Country Code                         |        |
|                  | Netwoke Type                         |        |
|                  | Emergency Phonecall                  | ON OFF |
|                  | ,, · · · · · · · · · · · · · · · · · |        |

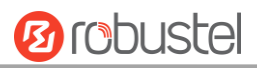

| Robustel (for IBM IoT Platform)                                                     |                                                                        |        |  |  |
|-------------------------------------------------------------------------------------|------------------------------------------------------------------------|--------|--|--|
| Item Description Default                                                            |                                                                        |        |  |  |
|                                                                                     | General Settings                                                       | ·      |  |  |
| Organisation ID                                                                     | Enter the organization ID of the server. The Robustel project in North | mgcytj |  |  |
| America and Europe use the same server, and they server's organization              |                                                                        |        |  |  |
|                                                                                     | ID default to mgcytj.                                                  |        |  |  |
| Server Type                                                                         | Choose the server type to EU (Europe & NA) or China.                   | EU     |  |  |
| Device Type                                                                         | Enter the device type of EG8001.                                       | dtu    |  |  |
| Authentification Token                                                              | Enter the Authentication token in this item, and the token is assigned | 0      |  |  |
|                                                                                     | from the IBM IoT platform server.                                      |        |  |  |
| LCE Equipment                                                                       | Enter the LCE (Low Cost Electrification) Equipment number.             | 0      |  |  |
| Number                                                                              | LCE Equipment is the new security controller.                          |        |  |  |
| KCE Equipment                                                                       | Enter the KCE Equipment number.                                        | 0      |  |  |
| Number                                                                              |                                                                        |        |  |  |
| Routine Call Time                                                                   | Enter the Routine Call Time.                                           | 15:00  |  |  |
| Status Interval                                                                     | Enter the Status Interval, unit: second.                               | 1      |  |  |
| Controller Timeout                                                                  | Set the timeout interval for controller connection, unit: 30.          | 300    |  |  |
| Output To IoT                                                                       | Enable or disable EG8001 output the running data to IBM IoT platform.  |        |  |  |
| Output To RS232                                                                     | Enable or disable EG8001 output the running data to the local RS232    | OFF    |  |  |
|                                                                                     | serial port.                                                           |        |  |  |
| Output To RS485 Enable or disable EG8001 output the running data to the local RS485 |                                                                        | OFF    |  |  |
|                                                                                     | serial port.                                                           |        |  |  |
| Redial Timeout                                                                      | Set the timeout interval for EG8001 redialing, unit: second.           | 30     |  |  |
| Routinecall Period                                                                  | Set the routine call period, unit: second.                             | 1      |  |  |
| Alarm Button                                                                        | Enable or disable the alarm monitor feature.                           | ON     |  |  |
| Monitoring                                                                          |                                                                        |        |  |  |
| Alarm Button Filter                                                                 | Set the alarm filter time, unit: second.                               | 1      |  |  |
| Time                                                                                |                                                                        |        |  |  |
| RS485 Output Protocol                                                               | Choose the RS485 output protocol to BACnet or Modbus.                  | BACnet |  |  |
| RIF Password                                                                        | Set the RIF Password, the maximum number of characters :               | 1234   |  |  |
| Country Code                                                                        | Enter the current country code in this item.                           | Null   |  |  |
| Network Type                                                                        | Choose the network type as LTE or LAN.                                 | LTE    |  |  |
| Emergency Phonecall                                                                 | Enable or disable emergency phone call                                 | ON     |  |  |

| ∧ Phone∣ | Book     |             |          |         |      |   |
|----------|----------|-------------|----------|---------|------|---|
| Index    | Priority | PhoneNumber | Receiver | Redials | Туре | + |

Click the 🛨 to add a new phone number. Configure the phone book in the following screenshot.

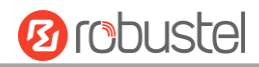

| KONE         |              |
|--------------|--------------|
| ∧ Phone Book |              |
| Index        | 1            |
| Priority     | 0            |
| PhoneNumber  |              |
| Redials      | 0            |
| Туре         | RoutineCall  |
|              | Submit Close |

| Robustel (for IBM IoT Platform) |                                                    |              |  |  |
|---------------------------------|----------------------------------------------------|--------------|--|--|
| Item Description Defaul         |                                                    |              |  |  |
| Phone Book                      |                                                    |              |  |  |
| Index                           | Show the code of the current phone number.         | /            |  |  |
| Priority                        | Set the priority of the current phone number. 0    |              |  |  |
| PhoneNumber                     | Enter the phone number in this item. Null          |              |  |  |
| Redials                         | Set the interval time for redialing.               | 0            |  |  |
| Туре                            | Select from RoutineCall, Failurecall or Alarmcall. | Rountinecall |  |  |

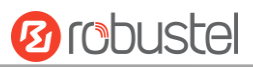

#### Check the status of the Elevator and Escalator.

| KONE              | Status           |              |   |
|-------------------|------------------|--------------|---|
| ∧ Elevator Status |                  |              |   |
|                   |                  | Model        |   |
|                   | Software Version |              |   |
|                   |                  | Fault ID     |   |
|                   |                  | Service      | 0 |
|                   |                  | Speed        |   |
|                   |                  | Direction    |   |
|                   |                  | At Dzn       |   |
|                   |                  | Level No.    |   |
|                   | Door             |              |   |
|                   | Load             |              |   |
|                   | Lift Mode        |              |   |
|                   | Norm             | al Light On  |   |
|                   | Norm             | al Light Off |   |
|                   | :                | Special Use  |   |
|                   | 1                | fotal Starts |   |
|                   |                  | Total Stops  |   |
|                   |                  | Resets       |   |
|                   |                  | Fault Code   |   |
|                   | Fau              | ilt Subcode  |   |
|                   | Fault            | Description  |   |
| -                 |                  |              |   |

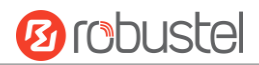

| ∧ Escalator Status  |  |
|---------------------|--|
| Model               |  |
| Software Version    |  |
| Operation Status    |  |
| Speed               |  |
| Direction           |  |
| Lift Mode           |  |
| Power On Time       |  |
| Break Down Time     |  |
| Inspection Time     |  |
| Operation Time Up   |  |
| Operation Time Down |  |
| Running Up          |  |
| Running Down        |  |
| Braking Distance    |  |
| Emergency Stops     |  |
| Faults              |  |

# 3.16 Services > Web Server

This section allows you to modify the parameters of Web Server.

| Web Server      | Certificate Management |     |   |
|-----------------|------------------------|-----|---|
| ∧ General Setti | ngs                    |     |   |
|                 | HTTP Port              | 80  | ? |
|                 | HTTPS Port             | 443 | 7 |

| General Settings @ Web Server                                                |                                                                              |         |  |
|------------------------------------------------------------------------------|------------------------------------------------------------------------------|---------|--|
| Item                                                                         | Description                                                                  | Default |  |
| HTTP Port                                                                    | Enter the HTTP port number you want to change in gateway's Web Server. On    | 80      |  |
| a Web server, port 80 is the port that the server "listens to" or expects to |                                                                              |         |  |
|                                                                              | receive from a Web client. If you configure the gateway with other HTTP Port |         |  |
|                                                                              | number except 80, only adding that port number then you can login gateway's  |         |  |
|                                                                              | Web Server.                                                                  |         |  |

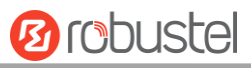

| Enter the HTTPS port number you want to change in gateway's Web Server. On      | 443                                                                                                    |
|---------------------------------------------------------------------------------|----------------------------------------------------------------------------------------------------|
| a Web server, port 443 is the port that the server "listens to" or expects to   |                                                                                                    |
| receive from a Web client. If you configure the gateway with other HTTPS Port   |                                                                                                    |
| number except 443, only adding that port number then you can login gateway's    |                                                                                                    |
| Web Server.                                                                     |                                                                                                    |
| Note: HTTPS is more secure than HTTP. In many cases, clients may be             |                                                                                                    |
| exchanging confidential information with a server, which needs to be secured in |                                                                                                    |
| order to prevent unauthorized access. For this reason, HTTP was developed by    |                                                                                                    |
| Netscape corporation to allow authorization and secured transactions.           |                                                                                                    |
| E<br>r<br>r<br>N<br>e<br>c<br>N                                                 | Enter the HTTPS port number you want to change in gateway's Web Server. On<br>a Web server, port 443 is the port that the server "listens to" or expects to<br>eceive from a Web client. If you configure the gateway with other HTTPS Port<br>number except 443, only adding that port number then you can login gateway's<br>Web Server.<br>Note: HTTPS is more secure than HTTP. In many cases, clients may be<br>exchanging confidential information with a server, which needs to be secured in<br>order to prevent unauthorized access. For this reason, HTTP was developed by<br>Netscape corporation to allow authorization and secured transactions. |

This section allows you to import the certificate file into the route.

| Web Server      | Certificate Management |                                   |
|-----------------|------------------------|-----------------------------------|
| ∧ Import Certif | icate                  |                                   |
|                 | Import Type            | CA                                |
|                 | HTTPS Certificate      | Choose File No file chosen Import |

| Import Certificate |                                                                                    |         |  |  |
|--------------------|------------------------------------------------------------------------------------|---------|--|--|
| Item               | Description                                                                        | Default |  |  |
| Import Type        | Select from "CA" and "Private Key".                                                | CA      |  |  |
|                    | CA: a digital certificate issued by CA center                                      |         |  |  |
|                    | Private Key: a private key file                                                    |         |  |  |
| HTTPS Certificate  | Click on "Choose File" to locate the certificate file from your computer, and then |         |  |  |
|                    | click "Import" to import this file into your gateway.                              |         |  |  |

# 3.17 Services > Advanced

This section allows you to set the Advanced and parameters.

| System         | Reboot        |        |
|----------------|---------------|--------|
| System Setting | gs            |        |
|                | Device Name   | router |
|                | User LED Type | None v |

| System Settings |                                                                                |         |  |
|-----------------|--------------------------------------------------------------------------------|---------|--|
| Item            | Description                                                                    | Default |  |
| Device Name     | Set the device name to distinguish different devices you have installed; valid | gateway |  |
|                 | characters are a-z, A-Z, 0-9, @, ., -, #, \$, and *.                           |         |  |
| User LED Type   | This Feature is unavailable in EG8001 Gateway.                                 | None    |  |

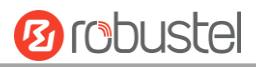

| System           | Reboot            |     |
|------------------|-------------------|-----|
| ∧ Periodic Reboo | ot Settings       |     |
|                  | Periodic Reboot   | 0 7 |
|                  | Daily Reboot Time |     |

| Periodic Reboot Settings |                                                                                                 |         |  |
|--------------------------|-------------------------------------------------------------------------------------------------|---------|--|
| Item                     | Description                                                                                     | Default |  |
| Periodic Reboot          | Set the reboot period of the gateway. 0 means disable.                                          | 0       |  |
| Daily Reboot Time        | Daily Reboot Time Set the daily reboot time of the gateway. You should follow the format as HH: |         |  |
|                          | MM, in 24h time frame, otherwise the data will be invalid. Leave it empty means                 |         |  |
|                          | disable.                                                                                        |         |  |

# 3.18 System > Debug

This section allows you to check and download the syslog details.

| Syslog                                                                                                    |                                                                                                    |   |
|----------------------------------------------------------------------------------------------------|----------------------------------------------------------------------------------------------------|---|
| ∧ Syslog Detail                                                                                                    | s                                                                                                    |   |
|                                                                                                    | Log Level Debug v                                                                                                    |   |
|                                                                                                    | Filtering                                                                                                    |   |
| Mar 17 11:46:15 ro<br>"D0648103012500820<br>A35804FEF6C11670D5<br>Mar 17 11:48:04 ro<br>Mar 17 11:48:04 ro<br>Mar 17 11:48:04 ro<br>Mar 17 11:48:04 ro<br>Mar 17 11:48:04 ro<br>Mar 17 11:48:14 ro<br>"D0648103012500820<br>A35804FEF6C11670D5<br>Mar 17 11:48:40 ro<br>Mar 17 11:48:40 ro | <pre>puter user.debug modemd[903]: +CUSATP:<br/>128182850F80005500530049004D53615E9475288F0A19807CEE54C163A883508F0A21806C83901A884C8EC18F0<br/>i2A18F0C3680624B673A84254E1A53858F0A60806D4191CF4E13533A8F0A6280727960E0793C5305"<br/>puter user.debug link_manager[874]: twwaN2 (wwan2) init timeout<br/>puter user.debug link_manager[874]: terev action disconnected from link_manager<br/>puter user.debug link_manager[874]: target link WWAN2, state Disconnected<br/>puter user.info link_manager[874]: twweN2 disconnected<br/>puter user.info link_manager[874]: twweN2 disconnected<br/>puter user.info link_manager[874]: twweN2 disconnected<br/>puter user.info link_manager[874]: twweN2 disconnected<br/>puter user.debug modemd[903]: +CUSATP:<br/>128182850F80005500530049004D53615E9475288F0A19807CEE54C163A883508F0A21806C83901A884C8EC18F0<br/>52A18F0C3680624B673A84254E1A53858F0A60806D4191CF4E13533A8F0A6280727960E0793C5305"<br/>puter user.debug ping[12160]: start ping 8.8.8.8 (wwan1)<br/>puter user.debug rping[12160]: start ping 8.8.8.8 (wwan1)<br/>puter user.debug rping[12160]: start ping 8.8.8.8 (wwan1)<br/>puter user.debug rping[12160]: PING 8.8.8.8 (8.8.8.8) from 10.104.244.179: 16 data bytes<br/>puter user.debug rping[12160]: 1 packets from 8.8.8.8 seq=0 tt1=52 time=375.349 ms<br/>puter user.debug rping[12160]: 1 packets transmitted, 1 packets received, 0% packet loss<br/>puter user.debug rping[12160]: 1 packets transmitted, 1 packets received, 0% packet loss<br/>puter user.debug rping[12160]: 1 packets transmitted, 1 packets received, 0% packet loss<br/>puter user.debug link_manager[874]: target link WWAN1, state Connected<br/>puter user.debug link_manager[874]: target link WWAN1, state Connected<br/>puter user.debug link_manager[874]: target link WWAN1, state Connected<br/>puter user.debug link_manager[874]: target link WWAN1, state Connected<br/>puter user.debug modemd[903]: +CUSATF:<br/>028182850F80005505500530049004D53615E9475288F0A19807CEE54C163A883508F0A21806C83901A884C8EC18F0<br/>52A18F0C3680624B673A84254E1A53858F0A60806D4191CF4E13533A8F0A6280727960E0793C5305"</pre> |   |
|                                                                                                    | Manual Refresh v Clear Refresh                                                                                                    | _ |

#### Robustel EG8001 User Guide

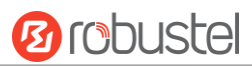

| ∧ Syslog Files           |           |                 |                          |  |  |
|--------------------------|-----------|-----------------|--------------------------|--|--|
| Index                    | File Name | File Size       | Modification Time        |  |  |
| 1                        | messages  | 53532           | Fri Mar 17 11:50:13 2017 |  |  |
| ∧ System Diagnostic Data |           |                 |                          |  |  |
|                          | System I  | Diagnostic Data | Generate                 |  |  |
|                          | System I  | Diagnostic Data | ownload                  |  |  |

| Syslog                                                                         |                                                                                     |         |  |  |
|--------------------------------------------------------------------------------|-------------------------------------------------------------------------------------|---------|--|--|
| Item                                                                           | Description                                                                         | Default |  |  |
|                                                                                | Syslog Details                                                                      |         |  |  |
| Log Level                                                                      | Select from "Debug", "Info", "Notice", "Warn", "Error" which from low to high.      | Debug   |  |  |
|                                                                                | The lower level will output more syslog in detail.                                  |         |  |  |
| Filtering                                                                      | Enter the filtering message based on the keywords. Use "&" to separate more         | Null    |  |  |
|                                                                                | than one filter message, such as "keyword1&keyword2".                               |         |  |  |
| Refresh                                                                        | Select from "Manual Refresh", "5 Seconds", "10 Seconds", "20 Seconds" or "30        | Manual  |  |  |
|                                                                                | Seconds". You can select these intervals to refresh the log information displayed   |         |  |  |
| in the follow box. If selecting "manual refresh", you should click the refresh |                                                                                     |         |  |  |
|                                                                                | button to refresh the syslog.                                                       |         |  |  |
| Clear                                                                          | Click the button to clear the syslog.                                               |         |  |  |
| Refresh                                                                        | Click the button to refresh the syslog.                                             |         |  |  |
|                                                                                | Syslog Files                                                                        |         |  |  |
| Syslog Files List                                                              | It can show at most 5 syslog files in the list, the files' name range from message0 |         |  |  |
|                                                                                | to message 4. And the newest syslog file will be placed on the top of the list.     |         |  |  |
|                                                                                | System Diagnosing Data                                                              |         |  |  |
| Generate                                                                       | Click to generate the syslog diagnosing file.                                       |         |  |  |
| Download                                                                       | Click to download system diagnosing file.                                           |         |  |  |

## **3.19** System > Update

This section allows you to upgrade the firmware of your EG8001. Click **System > Update > System Update**, and click on "Choose File" to locate the firmware file to be used for the upgrade. Once the latest firmware has been chosen, click "Update" to start the upgrade process. The upgrade process may take several minutes. Do not turn off your Gateway during the firmware upgrade process.

| Update          |      |                            |        |
|-----------------|------|----------------------------|--------|
| ∧ System Update |      |                            |        |
|                 | File | Choose File No file chosen | Update |

Note: To access the latest firmware file, please contact your technical support engineer.

| System Update |             |         |  |
|---------------|-------------|---------|--|
| Item          | Description | Default |  |

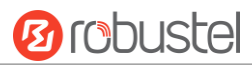

| System Update | Click Choose File button to select the correct firmware in your PC, and then click | Null |
|---------------|------------------------------------------------------------------------------------|------|
|               | Update button to update. After updating successfully, you need to click "save      |      |
|               | and apply", and then reboot the gateway to take effect.                            |      |

### 3.20 System > APP Center

This section allows you to add some required or customized applications to the gateway. Import and install your applications to the APP Center, and reboot the device according to the system prompts. Each installed application will be displayed under the "Services" menu, while other applications related to VPN will be displayed under the "VPN" menu.

**Note:** After importing the applications to the gateway, the page display may have a slight delay due to the browser cache. It is recommended that you clear the browser cache first and log in the gateway again.

| Арр С   | enter               |              |              |                                                                              |                  |   |
|---------|---------------------|--------------|--------------|------------------------------------------------------------------------------|------------------|---|
|         | For more informatio | n about App, | please refer | to <a href="http://www.robustel.com/produ">http://www.robustel.com/produ</a> | cts/app-center/. |   |
| ^ App 1 | Install             |              |              |                                                                              |                  |   |
|         |                     |              | File         | Choose File No file chosen                                                   | Install          |   |
| ^ Insta | lled Apps           |              |              |                                                                              |                  |   |
| Index   | Name                | Version      | Status       | Description                                                                  |                  |   |
| 1       | language_chinese    | 3.0.0        | Stopped      | Chinese language                                                             |                  | × |

| App Center  |                                                                                  |         |  |  |  |
|-------------|----------------------------------------------------------------------------------|---------|--|--|--|
| Item        | Description                                                                      | Default |  |  |  |
|             | App Install                                                                      |         |  |  |  |
| File        | Click on "Choose File" to locate the App file from your computer, and then click |         |  |  |  |
|             | Install to import this file into your gateway.                                   |         |  |  |  |
|             | Note: File format should be xxx.rpk, e.g. EG8001-robustlink-1.0.0.rpk.           |         |  |  |  |
|             | Installed Apps                                                                   |         |  |  |  |
| Index       | Indicate the ordinal of the list.                                                |         |  |  |  |
| Name        | Show the name of the App.                                                        | Null    |  |  |  |
| Version     | Show the version of the App.                                                     | Null    |  |  |  |
| Status      | Show the status of the App.                                                      | Null    |  |  |  |
| Description | Show the description for this App.                                               | Null    |  |  |  |

# 3.21 System > Tools

| Ping   | At Debug | Tracero    | ute | Sniffer |       |      |
|--------|----------|------------|-----|---------|-------|------|
| ∧ Ping |          |            |     |         |       |      |
|        | 1        | (P Address |     |         |       |      |
|        | Number   | of Request | 5   |         |       |      |
|        |          | Timeout    | 1   |         |       |      |
|        |          | Local IP   |     |         |       |      |
|        |          |            |     |         |       | *    |
|        |          |            |     |         |       |      |
|        |          |            |     |         |       |      |
|        |          |            |     |         |       |      |
|        |          |            |     |         |       |      |
|        |          |            |     |         |       |      |
|        |          |            |     |         |       |      |
|        |          |            |     |         |       |      |
|        |          |            |     |         |       |      |
|        |          |            |     |         |       | ~    |
|        |          |            |     |         | Start | Stop |

This section provides users three tools: Ping, At Debug, Traceroute and Sniffer.

| Ping               |                                                                               |         |  |  |  |
|--------------------|-------------------------------------------------------------------------------|---------|--|--|--|
| Item               | Description                                                                   | Default |  |  |  |
| IP address         | Enter the ping's destination IP address or destination domain.                | Null    |  |  |  |
| Number of Requests | Specify the number of ping requests.                                          | 5       |  |  |  |
| Timeout            | Specify the timeout of ping requests.                                         | 1       |  |  |  |
| Local IP           | Specify the local IP from cellular WAN, Ethernet WAN or Ethernet LAN. Null    | Null    |  |  |  |
|                    | stands for selecting local IP address from these three automatically.         |         |  |  |  |
| Ctart              | Click this button to start ping request, and the log will be displayed in the | Null    |  |  |  |
| Start              | follow box.                                                                   |         |  |  |  |
| Stop               | Click this button to stop ping request.                                       |         |  |  |  |

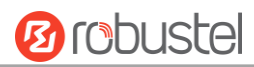

| Ping       | At Debug | Traceroute | Sniffer |          |
|------------|----------|------------|---------|----------|
| ∧ At Debug |          |            |         |          |
| Command    |          |            |         |          |
|            |          |            |         |          |
| Result     |          |            |         |          |
|            |          |            |         | <u></u>  |
|            |          |            |         |          |
|            |          |            |         | <b>T</b> |
|            |          |            |         | Send     |

| At Debug @ Tools |                                                                                                    |  |  |  |
|------------------|----------------------------------------------------------------------------------------------------|--|--|--|
| Item             | Description                                                                                                    |  |  |  |
| Command          | Enter a At command in Command box, then click <b>Send</b> button to send the At command to the cellular module. |  |  |  |
| Result           | It will display the AT commands which respond from the cellular module in this box.                             |  |  |  |

| Ping         | At Debug | Traceroute   | Sniffer |            |
|--------------|----------|--------------|---------|------------|
| ∧ Traceroute |          |              |         |            |
|              | Trac     | e Address    |         |            |
|              | т        | race Hops 30 |         |            |
|              | Trac     | e Timeout 1  |         |            |
|              |          |              |         |            |
|              |          |              |         |            |
|              |          |              |         |            |
|              |          |              |         |            |
|              |          |              |         |            |
|              |          |              |         |            |
|              |          |              |         |            |
|              |          |              |         |            |
|              |          |              |         |            |
|              |          |              |         |            |
|              |          |              |         | Start Stop |

| Traceroute    |                                                                                 |         |  |  |
|---------------|---------------------------------------------------------------------------------|---------|--|--|
| Item          | Description                                                                     | Default |  |  |
| Trace Address | Enter the trace's destination IP address or destination domain.                 | Null    |  |  |
| Trace Hops    | Specify the max trace hops. Gateway will stop tracing if the trace hops has met | 30      |  |  |
|               | max value no matter the destination has been reached or not.                    |         |  |  |
| Trace Timeout | Specify the timeout of Traceroute request.                                      | 1       |  |  |

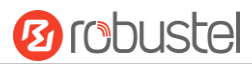

| Start | Click this button to start Traceroute request, and the log will be displayed in the follow box. |  |
|-------|-------------------------------------------------------------------------------------------------|--|
| Stop  | Click this button to stop Traceroute request.                                                   |  |

| Pin      | ıg At Debug           | Traceroute                                                 | Sniffer             |            |
|----------|-----------------------|------------------------------------------------------------|---------------------|------------|
| ∧ Sniffe | er                    |                                                            |                     |            |
|          | Pac                   | Interface all<br>Host<br>kets Request 1000<br>Protocol All | v<br>               |            |
| ∧ Captu  | ire Files             | Status U                                                   | Lact Modificati     | Start Stop |
| 1 1      | 17-03-28_15-03-34.cap | 14565                                                      | Tue Mar 28 15:03:35 | 5 2017     |

| Sniffer         |                                                                                     |         |  |  |  |
|-----------------|-------------------------------------------------------------------------------------|---------|--|--|--|
| Item            | Description                                                                         | Default |  |  |  |
| Interface       | Choose the interface according to your Ethernet configuration.                      | All     |  |  |  |
| Host            | Filter the packet that contain the specify IP address.                              | Null    |  |  |  |
| Packets Request | Set the packet number that the gateway can sniffer at a time.                       | 1000    |  |  |  |
| Protocol        | Select from "All", "IP", "TCP", "UDP" and "ARP".                                    | All     |  |  |  |
| Port            | Set the port number for TCP or UDP that is used in sniffer.                         | Null    |  |  |  |
| Status          | Show the current status of sniffer.                                                 | Null    |  |  |  |
| Start           | Click this button to start the sniffer.                                             |         |  |  |  |
| Stop            | Click this button to stop the sniffer. Once you click this button, a new log file   |         |  |  |  |
|                 | will be displayed in the following List.                                            |         |  |  |  |
| Capture Files   | Every times of sniffer log will be saved automatically as a new file. You can find  | Null    |  |  |  |
|                 | the file from this Sniffer Traffic Data List and click 💽 to download the log, click |         |  |  |  |
|                 | Xto delete the log file. It can cache a maximum of 5 files.                         |         |  |  |  |

# 3.22 System > Profile

This section allows you to import or export the configuration file, and restore the gateway to factory default setting.

| Profile         |                        |                        |
|-----------------|------------------------|------------------------|
| ∧ Import Confi  |                        |                        |
|                 | Import Type            | Keep Other Configs 🗸 🕜 |
|                 | XML Configuration File | Browse Import          |
| ∧ Export Config | uration File           |                        |
|                 | Export Type            | Full 🤍 🖓               |
|                 | XML Configuration File | Generate               |
| ∧ Factory Confi | guration               |                        |
|                 | Factory Configuration  | Restore                |

| Profile                                                                                        |                                                                               |     |  |  |  |  |
|------------------------------------------------------------------------------------------------|-------------------------------------------------------------------------------|-----|--|--|--|--|
| Item                                                                                           | Item Description                                                              |     |  |  |  |  |
|                                                                                                | Import Configuration File                                                     |     |  |  |  |  |
| Reset Other Settings to                                                                        | Click the toggle button as "ON" to return other parameters to default         | OFF |  |  |  |  |
| Default                                                                                        | settings.                                                                     |     |  |  |  |  |
| Ignore Invalid Settings                                                                        | Click the toggle button as "OFF" to ignore invalid settings.                  | OFF |  |  |  |  |
| XML Configuration File                                                                         | Click on Choose File to locate the XML configuration file from your           |     |  |  |  |  |
|                                                                                                | computer, and then click <b>Import</b> to import this file into your gateway. |     |  |  |  |  |
|                                                                                                | Export Configuration File                                                     |     |  |  |  |  |
| Ignore Disabled Features                                                                       | Click the toggle button as "OFF" to ignore the disabled features.             | OFF |  |  |  |  |
| Add Detailed Information                                                                       | Click the toggle button as "On" to add detailed information.                  | OFF |  |  |  |  |
| Encrypt Secret Data                                                                            | Click the toggle button as "ON" to encrypt the secret data.                   | OFF |  |  |  |  |
| XML Configuration File                                                                         | Click Generate button to generate the XML configuration file, and click       |     |  |  |  |  |
|                                                                                                | Export to export the XML configuration file.                                  |     |  |  |  |  |
| Default Configuration                                                                          |                                                                               |     |  |  |  |  |
| Save Running Configuration Click this button to save the current running parameters as default |                                                                               |     |  |  |  |  |
| as Default                                                                                     | as Default configuration.                                                     |     |  |  |  |  |
| Restore to Default                                                                             | Click this button to restore the factory defaults.                            |     |  |  |  |  |
| Configuration                                                                                  |                                                                               |     |  |  |  |  |

# 3.23 System > User Management

This section allows you to change your username and password, and create or manage user accounts. One gateway has only one super user who has the highest authority to modify, add and manage other common users.

**Note:** Your new password must be more than 5 character and less than 32 characters and may contain numbers, upper and lowercase letters, and standard symbols.

| Super User       | Common User      |   |
|------------------|------------------|---|
| ∧ Super User Set | tings            |   |
|                  | Old Username     |   |
|                  | New Username     |   |
|                  | Old Password     | 0 |
|                  | New Password     |   |
|                  | Confirm Password |   |

| Super User Settings |                                                                              |         |  |  |
|---------------------|------------------------------------------------------------------------------|---------|--|--|
| Item                | Description                                                                  | Default |  |  |
| Old Username        | Enter the old username of your gateway. The default is "robustel".           | Null    |  |  |
| New Username        | Enter a new username you want to create; valid characters are a-z, A-Z, 0-9, |         |  |  |
|                     | @, ., -, #, \$, and *.                                                       |         |  |  |
| Old Password        | Enter the old password of your gateway. The default is "robustel".           | Null    |  |  |
| New Password        | Enter a new password you want to create; valid characters are a-z, A-Z, 0-9, | Null    |  |  |
|                     | @, ., -, #, \$, and *.                                                       |         |  |  |
| Confirm Password    | Enter the new password again to confirm.                                     | Null    |  |  |

| Super Use | er        | Common User |   |
|-----------|-----------|-------------|---|
| ∧ Commor  | n User Se | ettings     |   |
| Index     | Role      | Username    | + |

Click + button to add a new common user. The maximum rule count is 5.

| Common User             |         |
|-------------------------|---------|
| ∧ Common Users Settings |         |
| Index                   | 1       |
| Role                    | Visitor |
| Username                |         |
| Password                | 0       |

| Common User Settings |             |         |  |  |
|----------------------|-------------|---------|--|--|
| Item                 | Description | Default |  |  |

# 10 robustel

| Index    | Indicate the ordinal of the list.                                                        |      |  |
|----------|------------------------------------------------------------------------------------------|------|--|
| Role     | Select from "Visitor" and "Editor".                                                      |      |  |
|          | Visitor: Users only can view the configuration of gateway under this level               |      |  |
|          | Editor: Users can view and set the configuration of gateway under this level             |      |  |
| Username | Set the Username; valid characters are a-z, A-Z, 0-9, @, ., -, #, \$, and *.             | Null |  |
| Password | Set the password which at least contains 5 characters; valid characters are a-z, A-Z, 0- |      |  |
|          | 9, @, ., -, #, \$, and *.                                                                |      |  |

# **Chapter 4 Configuration Examples**

# 4.1 Generate diagnose file about APN

1) Enable syslog feature on router

|                | Syslog                    |
|----------------|---------------------------|
| Status         | ∧ Syslog Settings         |
| Interface      | Enable ON 3               |
| Network        | Syslog Level Debug        |
| VPN            | Save Position NVM 🗸 🤉     |
| Services       |                           |
| Syslog         | Application Debug Control |
| Event          | 2 Enable Modem Debug ON   |
| NTP            | Enable Link Manager Debug |
| SMS            |                           |
| Email          | Enable App Debug          |
| DDNS           |                           |
| SSH            |                           |
| Robustlink     |                           |
| Cantive Portal |                           |
| Web Server     |                           |
| Advanced       |                           |
| Accesses a     |                           |
| System         | 5                         |
|                | Submit Cancel             |

#### 2) Manually setting APN.

|                 | Link Mar | ager       | Status      |                |       |     |     |
|-----------------|----------|------------|-------------|----------------|-------|-----|-----|
| Status          | ^ Genera | al Setting | s           |                |       |     |     |
| Interface       | 1        |            |             | Primary Link   | WWAN1 | 0   |     |
| Link Manager    | 2        |            |             | Backup Link    | None  | × . |     |
| LAN<br>Ethernet |          |            | Eme         | ergency Reboot | OFF ? |     |     |
| Cellular        | ~ Link S | ettings    |             |                |       |     |     |
| WIFI            | Index    | Туре       | Description | Connection Ty  | /pe   |     |     |
| Network         | 1        | WWAN1      |             | DHCP           |       |     | 3 🗹 |
|                 | 2        | WWAN2      |             | DHCP           |       |     |     |
| VPN             | 3        | WAN        |             | Static         |       |     |     |
| Services        |          |            |             |                |       |     |     |
| System          |          |            |             |                |       |     |     |

| Link Manager                 |                  |
|------------------------------|------------------|
| Index                        | 1                |
| Туре                         | WWAN1 T          |
| 1 Description                |                  |
| ∧ WWAN Settings              |                  |
| Automatic APN Selection      | ON OFF 2         |
| APN                          | internetd.gdsp = |
| Username                     |                  |
| Password                     | <b></b>          |
| Dialup Number                | *99***1#         |
| Authentication Type          | Auto             |
| Aggressive Reset             | ON OFF ?         |
| Switch SIM By Data Allowance | ON OFF 7         |
| Data Allowance               | 0 7              |
| Billing Day                  | 1 ?              |
|                              | Submit Close     |

### 3) Generate diagnose file

| Syslog                                                                                                    |  |
|----------------------------------------------------------------------------------------------------|--|
| May 19 14:00:36 router daemon info hostapd: wian0: STA 50:7a:55:c4:9a:44 IEEE 802.11: authenticated<br>May 19 14:00:36 router daemon info hostapd: wian0: STA 50:7a:55:c4:9a:44 IEEE 802.11: associated (aid 5)<br>May 19 14:00:36 router daemon info hostapd: wian0: STA 50:7a:55:c4:9a:44 IEEE 802.11: associated (aid 5) |  |
| ZIDCH1F-0000F21<br>May 10 14/00:56 water daean info hostand: signif: STA 50:7a:55-cd-9a:44 WPA: naturities key bandshake                                                                                                    |  |
| completed (8:30)<br>May 19 14:00:54 router daemon info hostapd: wlan0: STA 50:7a:55:c4:9a:44 IEEE 802 11: disassociated<br>May 19 14:00:55 router daemon info hostapd: wlan0: STA 50:7a:55:c4:9a:44 IEEE 802 11: deauthenticated due to                                                                                     |  |
| May 19 14:01:39 router daemon. Info hostapd: wlan0: STA 50:7a:55:c4:9a:44 IEEE 802 11; authenticated<br>Nay 19 14:01:39 router daemon. Info hostapd: wlan0: STA 50:7a:55:c4:9a:44 IEEE 802 11; associated (aid 5)                                                                                                    |  |
| May 19 14:01:39 router daemon info hostapd: wlan0: STA 50:7a:55:c4:9a:44 RADINS: starting accounting pession<br>23DCB41F-00000F22<br>May 19 14:01:39 router daemon info hostand: wlan0: STA 50:7a:55:c4:9a:44 RADINS: starting accounting pession                                                                           |  |
| completed (RSN)<br>May 19 14:01:53 router demon info hostapd: wian0: STA 50:7a:55:c4:9a:44 IEEE 002.11: disassociated<br>May 19 14:01:53 router demon info hostapd: wian0: STA 50:7a:55:c4:9a:44 IEEE 002.11: disassociated                                                                                                 |  |
| hay 19 14:01:04 Fourer Genom mro hostapd: winny: Six 30:74:00:04:38:44 HEE 802.11; dealthemicated due to<br>inactivity (timer DEAUTH/REMINE)                                                                                                    |  |
| May 19 14:01:56 router daemon info hostapd: wlan0: STA 50:7a:55:c4:9a:44 IEEE 802.11: authenticated<br>May 19 14:01:56 router daemon info hostapd: wlan0: STA 50:7a:55:c4:9a:44 IEEE 802.11: associated (aid 5)                                                                                                    |  |
| May 19 14:01:55 router daemon info hostapd: wlan0: STA 50:7a:55:c4:9a:44 RADINS: starting accounting session                                                                                                    |  |
| May 19 14:01:55 router daemon info hostapd: wlan0: STA 50:7a:55:c4:9a:44 WPA: pairwise key handshake<br>completed (950)                                                                                                    |  |
|                                                                                                    |  |
| Manual Refresh v Clear Refresh                                                                                                    |  |
| ∽ Syslog Files                                                                                                    |  |
| A System Diagnostic Data                                                                                                    |  |
| System Diagnostic Data Generate 4                                                                                                    |  |
| System Diagnostic Data Download                                                                                                    |  |
|                                                                                                    |  |

# 4.2 Terminal Block Connection

### 4.2.1 Console Port

User can use the console port to manage the router via CLI commands, please check section.

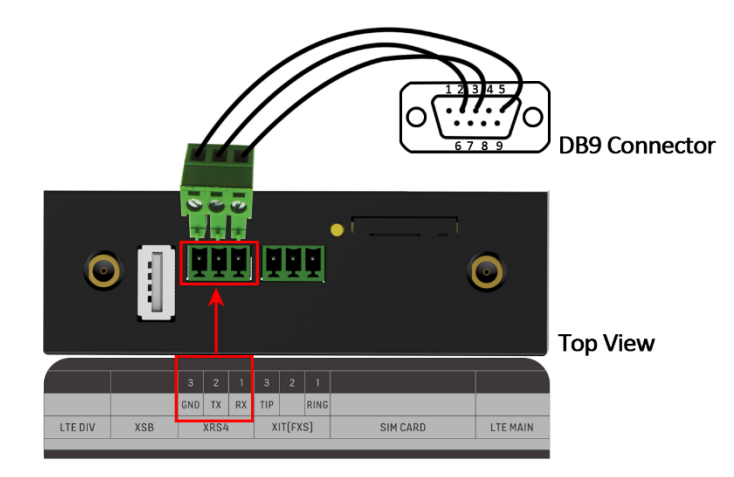

### 4.2.2 Audio Port

EG8001 supports one FXS port for voice conversation.

Please refer to the connection diagram at the right site.

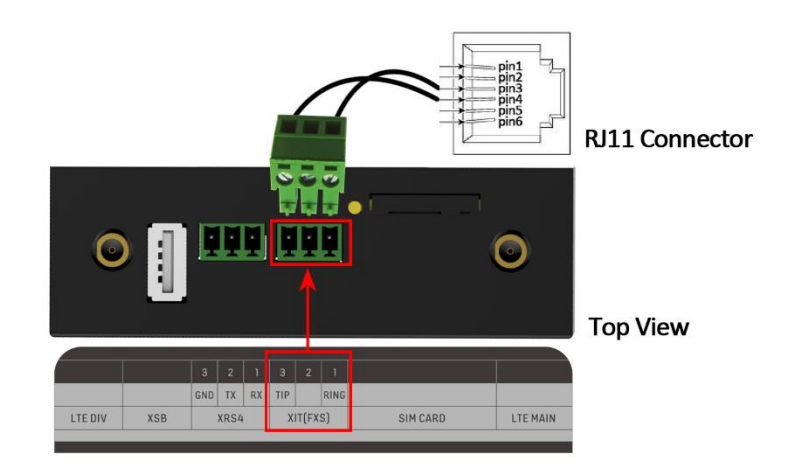
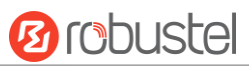

### 4.2.3 RS232

EG8001 supports two RS232 for serial data communication. Please refer to the connection diagram at the right site.

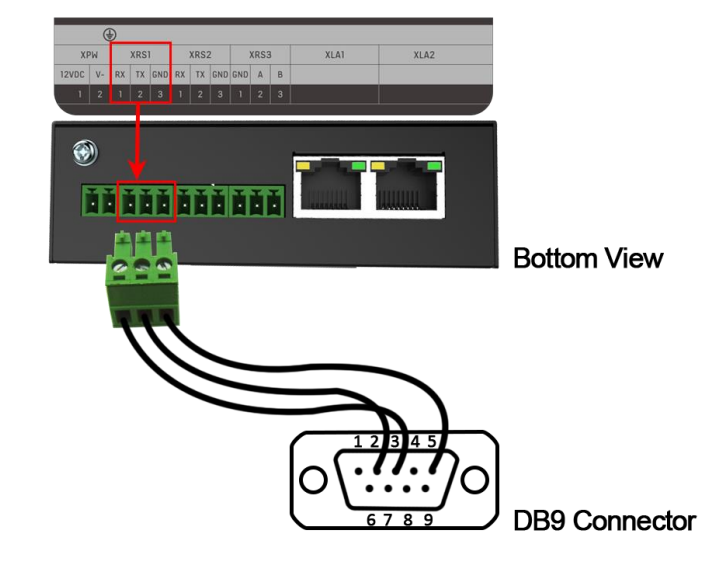

#### 4.2.4 RS485

EG8001 supports one RS485 for serial data communication. Please refer to the connection diagram at the right site.

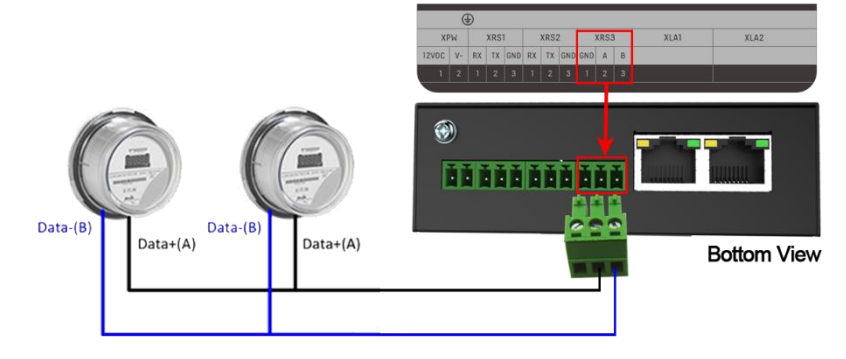

# 4.3 Cellular Connection

# 4.3.1 Cellular Dial-Up

This section shows you how to configure SIM card for Cellular Dial-up. Connect the gateway correctly and insert SIM, then open the configuration page. Under the homepage menu, click **Interface > Link Manager > General Settings**.

| Link Man  | ager       | Status      |               |           |
|-----------|------------|-------------|---------------|-----------|
| ∧ Genera  | al Setting | S           |               |           |
|           |            |             | Primary Link  | WWAN1 V 🖓 |
|           |            |             | Backup Link   | None      |
|           |            | Eme         | rgency Reboot | ON OFF 😨  |
| ∧ Link Se | ettings    |             |               |           |
| Index     | Туре       | Description | Connection Ty | ре        |
| 1         | WWAN1      |             | DHCP          |           |

Click the edit button of WWAN1 to set its parameters according to the current ISP.

| Link Manager                 |          |
|------------------------------|----------|
| ∧ General Settings           |          |
| Index                        | 1        |
| Туре                         | WWAN1 V  |
| Description                  |          |
| ∧ WWAN Settings              |          |
| Automatic APN Selection      | ON OFF   |
| Dialup Number                | *99***1# |
| Authentication Type          | Auto     |
| Switch SIM By Data Allowance | ON OFF 7 |
| Data Allowance               | 0 🤇      |
| Billing Day                  |          |

For AT&T in NA, you should set the APN as following screenshot.

| Link Manager                 |                  |
|------------------------------|------------------|
| Index                        | 1                |
| Туре                         | WWAN1 ·          |
| Description                  |                  |
| ^ WWAN Settings              |                  |
| Automatic APN Selection      | ON OFF 2         |
| APN                          | internetd.gdsp = |
| Username                     |                  |
| Password                     |                  |
| Dialup Number                | *99***1#         |
| Authentication Type          | Auto             |
| Aggressive Reset             | ON EDEF ?        |
| Switch SIM By Data Allowance | ON OFF 😨         |
| Data Allowance               | 0 ⑦              |
| Billing Day                  | 1 ?              |
|                              | Submit Close     |

| Ping Detection Settings | (               | ? |
|-------------------------|-----------------|---|
| Enable                  | ON OFF          |   |
| Primary Server          | 8.8.8.8         |   |
| Secondary Server        | 114.114.114.114 |   |
| Interval                | 300 🧭           |   |
| Retry Interval          | 5               |   |
| Timeout                 | 3               |   |
| Max Ping Tries          | 3               |   |

| ∧ Advanced Settings     |         |
|-------------------------|---------|
| NAT Enable              | ON OFF  |
| Upload Bandwidth        | 10000 🧭 |
| Download Bandwidth      | 10000   |
| Overrided Primary DNS   |         |
| Overrided Secondary DNS |         |
| Debug Enable            | ON OFF  |
| Verbose Debug Enable    | ON OFF  |

When finished, click **Submit > Save & Apply** for the configuration to take effect.

The window is displayed below by clicking Interface > Cellular > Advanced Cellular Settings.

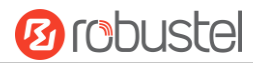

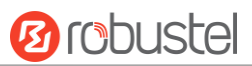

| Cellu   | lar         | Status       |              |                  |  |
|---------|-------------|--------------|--------------|------------------|--|
| ^ Advan | ced Cellula | ar Settings  |              |                  |  |
| Index   | SIM Card    | Phone Number | Network Type | Band Select Type |  |
| 1       | SIM1        |              | Auto         | All              |  |

Click the edit button of SIM1 to set its parameters according to your application request.

| Cellular                    |          |
|-----------------------------|----------|
| ∧ General Settings          |          |
| Index                       | 1        |
| SIM Card                    | SIM1 V   |
| Phone Number                |          |
| PIN Code                    |          |
| Extra AT Cmd                |          |
| Telnet Port                 | 0 7      |
|                             |          |
| A Cellular Network Settings |          |
| Network Type                | Auto 🗸 🧭 |
| Band Select Type            | All v 🖓  |
| Advanced Settings           |          |
| Debug Enable                | ON OFF   |
| Verbose Debug Enable        | ON OFF   |

When finished, click **Submit > Save & Apply** for the configuration to take effect.

## 4.3.2 SMS Remote Control

EG8001 supports remote control via SMS. You can use following commands to get the status of EG8001, and set all the parameters of EG8001. There are three authentication types for SMS control. You can select from "Password", "Phonenum" or "Both".

#### An SMS command has the following structure:

- 1. Password mode—Username: Password;cmd1;cmd2;cmd3; ...cmdn (available for every phone number).
- 2. Phonenum mode--cmd1; cmd2; cmd3; ... cmdn (available when the SMS was sent from the phone number which had been added in gateway's phone group).
- 3. Both mode-- Username: Password;cmd1;cmd2;cmd3; ...cmdn (available when the SMS was sent from the phone number which had been added in gateway's phone group).

#### SMS command Explanation:

- 1. User name and Password: Use the same username and password as WEB manager for authentication.
- 2. cmd1, cmd2, cmd3 to Cmdn, the command format is the same as the CLI command, more details about CLI cmd

#### please refer to Chapter 5 Introductions for CLI.

**Note:** Download the configure XML file from the configured web browser. The format of SMS control command can refer to the data of the XML file.

Go to **System > Profile > Export Configuration File**, click **Generate** to generate the XML file and click **Export** to export the XML file.

| Profile   | Rollback                              |                                   |
|-----------|---------------------------------------|-----------------------------------|
| ^ Import  | Configuration File                    |                                   |
|           | Reset Other Settings to Default       | OFF 7                             |
|           | Ignore Invalid Settings               | OFF 7                             |
|           | XML Configuration File                | Choose File No file chosen Import |
| ∧ Export  | Configuration File                    |                                   |
|           | Ignore Disabled Features              | OFF 7                             |
|           | Add Detailed Information              | OFF ⑦                             |
|           | Encrypt Secret Data                   | OFF ?                             |
|           | XML Configuration File                | Generate                          |
| ∧ Default | Configuration                         |                                   |
|           | Save Running Configuration as Default | Save 7                            |
|           | Restore to Default Configuration      | Restore                           |

#### XML command:

<lpre><lan >
<network max\_entry\_num="2" >
<id > 1</id >
<interface > lan0</interface >
<ip > 172.16.24.24</ip >
<netmask > 255.255.0.0</netmask >
<mtu > 1500</mtu >

#### SMS cmd:

set lan network 1 interface lan0 set lan network 1 ip 172.16.24.24 set lan network 1 netmask 255.255.0.0 set lan network 1 mtu 1500

- 3. The semicolon character (';') is used to separate more than one commands packed in a single SMS.
- 4. E.g.

#### robustel: robustel;status system

In this command, username is "robustel", password is "robustel", and the function of the command is to get the system status.

#### SMS received:

hardware\_version = 1.2 firmware\_version = "3.0.0" kernel\_version = 4.1.0

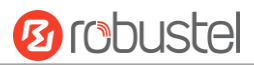

```
device_model = EG8001
serial_number = 201612221052
uptime = "0 days, 00:39:31"
system_time = "Mon Feb 27 09:52:52 2017"
robustel: robustel; reboot
In this command, username is "robustel", password is "robustel", and the command is to reboot the Gateway.
SMS received:
OK
robustel: robustel;set firewall remote_ssh_access false;set firewall remote_telnet_access false
In this command, username is "robustel", password is "robustel", and the command is to disable the remote_ssh
and remote_telnet access.
SMS received:
OK
OK
robustel: robustel; set lan network 1 interface lan0;set lan network 1 ip 172.16.99.11;set lan network 1
netmask 255.255.0.0;set lan network 1 mtu 1500
In this command, username is "robustel", password is "robustel", and the commands is to configure the LAN
parameter.
SMS received:
OK
OK
OK
OK
```

# Chapter 5 Introductions for CLI

# 5.1 What Is CLI

The EG8001 command-line interface (CLI) is a software interface providing another way to set the parameters of equipment from the <u>SSH</u> or through a <u>telnet</u> network connection.

## Route login:

Gateway login: robustel

Password: robustel

#### #

#### CLI commands:

# ? (*Note*: the '?' won't display on the page.)

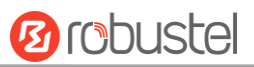

| !          | Comments                                                        |
|------------|-----------------------------------------------------------------|
| add        | Add a list entry of configuration                               |
| clear      | Clear statistics                                                |
| config     | Configuration operation                                         |
| debug      | Output debug information to the console                         |
| del        | Delete a list entry of configuration                            |
| exit       | Exit from the CLI                                               |
| help       | Display an overview of the CLI syntax                           |
| ping       | Send messages to network hosts                                  |
| reboot     | Halt and perform a cold restart                                 |
| route      | Static route modify dynamically, this setting will not be saved |
| set        | Set system configuration                                        |
| show       | Show system configuration                                       |
| status     | Show running system information                                 |
| tftpupdate | Update firmware using tftp                                      |
| traceroute | Print the route packets trace to network host                   |
| urlupdate  | Update firmware using http or ftp                               |
| ver        | Show version of firmware                                        |

# 5.2 How to Configure the CLI

Following is a table about the description of help and the error should be encountered in the configuring program.

| Commands /tips                   | Description                                                                |  |  |
|----------------------------------|----------------------------------------------------------------------------|--|--|
| ?                                | Typing a question mark "?" will show you the help information.             |  |  |
| Ctrl+c                           | Press these two keys at the same time, except its "copy" function but also |  |  |
|                                  | can be used for "break" out of the setting program.                        |  |  |
| Syntax error: The command is not | Command is not completed.                                                  |  |  |
| completed                        |                                                                            |  |  |
| Tick space key+ Tab key          | It can help you finish you command.                                        |  |  |
|                                  | Example:                                                                   |  |  |
|                                  | # config (tick Enter key)                                                  |  |  |
|                                  | Syntax error: The command is not completed                                 |  |  |
|                                  | # config (tick space key+ Tab key)                                         |  |  |
|                                  | commit save_and_apply loaddefault                                          |  |  |
| # config save_and_apply /        | When your setting finished, you should enter those commands to make        |  |  |
| #config commit                   | your setting take effect on the device.                                    |  |  |

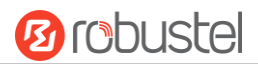

**Note:** Commit and save\_and\_apply plays the same role.

### **Quick Start with Configuration Examples**

The best and quickest way to master CLI is firstly to view all features from the webpage and then read all CLI commands at a time, finally learn to configure it with some reference examples.

### **Example 1: Show current version**

# status system hardware\_version = 1.0 firmware\_version = "3.0.0" kernel\_version = 4.1.0 device\_model = EG8001 serial\_number = 201612221052 uptime = "0 days, 00:39:31" system\_time = "Mon Feb 27 09:52:52 2017"

## Example 2: Update firmware via tftp

```
# tftpupdate (space+?)
 firmware New firmware
# tftpupdate firmware (space+?)
 String Firmware name
# tftpupdate firmware EG8001-firmware-sysupgrade-unknown.bin host 192.168.100.99 //enter a new firmware
name
Downloading
Flashing
Checking 100%
Decrypting 100%
Flashing 100%
Verifying 100%
Verfify Success
upgrade success
                                       //update success
# config save_and_apply
OK
                                 // save and apply current configuration, make you configuration effect
```

## Example 3: Set LAN IP address

```
# show lan all
network {
    id = 1
    interface = lan0
    ip = 192.168.0.1
```

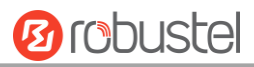

```
netmask = 255.255.255.0
    mtu = 1500
    dhcp {
         enable = true
         mode = server
         relay_server = ""
         pool_start = 192.168.0.2
         pool_end = 192.168.0.100
         netmask = 255.255.255.0
         gateway = ""
         primary_dns = ""
         secondary dns = ""
         wins_server = ""
         lease_time = 120
         expert_options = ""
         debug_enable = false
    }
}
multi_ip {
    id = 1
    interface = lan0
    ip = 172.16.24.24
    netmask = 255.255.0.0
}
#
# set lan
  network
                 Network Settings
  multi_ip
                 Multiple IP Address Settings
  vlan
                 VLAN
# set lan network 1(space+?)
  interface
                 Interface
                 IP Address
  ip
  netmask
                 Netmask
  mtu
                 MTU
  dhcp
                 DHCP Settings
# set lan network 1 interface lan0
OK
# set lan network 1 ip 172.16.99.22
                                                  //set IP address for lan
ОК
                                                  //setting succeed
# set lan network 1 netmask 255.255.0.0
ОК
#
...
# config save_and_apply
ОК
                                         // save and apply current configuration, make you configuration effect
```

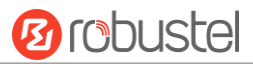

# **Example 4: CLI for setting Cellular**

```
# show cellular all
sim {
    id = 1
    card = sim1
    phone_number = ""
    extra_at_cmd = ""
    network_type = auto
    band_select_type = all
    band_gsm_850 = false
    band_gsm_900 = false
    band_gsm_1800 = false
    band_gsm_1900 = false
    band_wcdma_850 = false
    band_wcdma_900 = false
    band_wcdma_1900 = false
    band_wcdma_2100 = false
    band_lte_800 = false
    band_lte_850 = false
    band Ite 900 = false
    band_lte_1800 = false
    band_lte_1900 = false
    band_lte_2100 = false
    band_lte_2600 = false
    band_lte_1700 = false
    band_lte_700 = false
    band_tdd_lte_2600 = false
    band_tdd_lte_1900 = false
    band_tdd_lte_2300 = false
    band_tdd_lte_2500 = false
}
sim {
    id = 2
    card = sim2
    phone_number = ""
    extra at cmd = ""
    network_type = auto
    band_select_type = all
    band_gsm_850 = false
    band_gsm_900 = false
    band_gsm_1800 = false
    band_gsm_1900 = false
    band_wcdma_850 = false
```

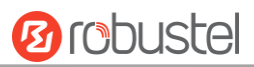

| band_wcdma_900                       | = false                   |  |  |  |  |
|--------------------------------------|---------------------------|--|--|--|--|
| band_wcdma_190                       | 0 = false                 |  |  |  |  |
| band_wcdma_210                       | 0 = false                 |  |  |  |  |
| band_lte_800 = fal                   | se                        |  |  |  |  |
| band_lte_850 = false                 |                           |  |  |  |  |
| band_Ite_900 = false                 |                           |  |  |  |  |
| band_lte_1800 = fa                   | <br>band_lte_1800 = false |  |  |  |  |
| band_lte_1900 = false                |                           |  |  |  |  |
| band_lte_2100 = fa                   | alse                      |  |  |  |  |
| band_lte_2600 = fa                   | alse                      |  |  |  |  |
| band_lte_1700 = fa                   | alse                      |  |  |  |  |
| band_lte_700 = fal                   | se                        |  |  |  |  |
| band_tdd_lte_260                     | 0 = false                 |  |  |  |  |
| band_tdd_lte_190                     | 0 = false                 |  |  |  |  |
| band_tdd_lte_230                     | 0 = false                 |  |  |  |  |
| band_tdd_lte_250                     | 0 = false                 |  |  |  |  |
| }                                    |                           |  |  |  |  |
| <pre># set(space+?)</pre>            |                           |  |  |  |  |
| at_over_telnet cellu                 | ılar ddns                 |  |  |  |  |
| event firew                          | vall ipsec                |  |  |  |  |
| ntp oper                             | vpn reboot                |  |  |  |  |
| sms snm                              | p syslog                  |  |  |  |  |
| vrrp                                 |                           |  |  |  |  |
| <pre># set cellular(space+?)</pre>   |                           |  |  |  |  |
| sim SIM Settings                     |                           |  |  |  |  |
| <pre># set cellular sim(space-</pre> | +?)                       |  |  |  |  |
| Integer Index (12)                   |                           |  |  |  |  |
|                                      |                           |  |  |  |  |
| # set cellular sim 1(spac            | ;e+?)                     |  |  |  |  |
| card                                 | SIM Card                  |  |  |  |  |
| phone_number                         | Phone Number              |  |  |  |  |
| extra_at_cmd                         | Extra AT Cmd              |  |  |  |  |
| network_type                         | Network Type              |  |  |  |  |
| band_select_type                     | Band Select Type          |  |  |  |  |
| band_gsm_850                         | GSM 850                   |  |  |  |  |
| band_gsm_900                         | GSM 900                   |  |  |  |  |
| band_gsm_1800                        | GSM 1800                  |  |  |  |  |
| band_gsm_1900                        | GSM 1900                  |  |  |  |  |
| band_wcdma_850                       | WCDMA 850                 |  |  |  |  |
| band_wcdma_900                       | WCDMA 900                 |  |  |  |  |
| band_wcdma_1900                      | WCDMA 1900                |  |  |  |  |
| band_wcdma_2100                      | WCDMA 2100                |  |  |  |  |
| band_lte_800                         | LIE 800 (band 20)         |  |  |  |  |
| band_lte_850                         | LIE 850 (band 5)          |  |  |  |  |
| band_lte_900                         | LTE 900 (band 8)          |  |  |  |  |

dhcp

system

lan route dns

link\_manager

user\_management

serial\_port

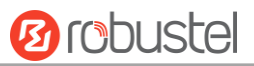

| band_lte_1800                     | LTE 1800 (band 3)      |
|-----------------------------------|------------------------|
| band_lte_1900                     | LTE 1900 (band 2)      |
| band_lte_2100                     | LTE 2100 (band 1)      |
| band_lte_2600                     | LTE 2600 (band 7)      |
| band_lte_1700                     | LTE 1700 (band 4)      |
| band_lte_700                      | LTE 700 (band 17)      |
| band_tdd_lte_2600                 | TDD LTE 2600 (band 38) |
| band_tdd_lte_1900                 | TDD LTE 1900 (band 39) |
| band_tdd_lte_2300                 | TDD LTE 2300 (band 40) |
| band_tdd_lte_2500                 | TDD LTE 2500 (band 41) |
| # set cellular sim 1 phore        | ne_number 18620435279  |
| ОК                                |                        |
|                                   |                        |
| <pre># config save_and_appl</pre> | у                      |
| ОК                                | // save                |
|                                   |                        |

'/ save and apply current configuration, make you configuration effect

# 5.3 Commands Reference

| Commands | Syntax           | Description                                                                |
|----------|------------------|----------------------------------------------------------------------------|
| Debug    | Debug parameters | Turn on or turn off debug function                                         |
| Show     | Show parameters  | Show current configuration of each function , if we need to see all        |
|          |                  | please using "show running"                                                |
| Set      | Set parameters   | All the function parameters are set by commands set and add, the           |
| Add      | Add parameters   | difference is that set is for the single parameter and add is for the list |
|          |                  | parameter                                                                  |

**Note:** Download the config.XML file from the configured web browser. The command format can refer to the config.XML file format.

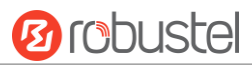

# Chapter 6 Glossary

| Abbr.    | Description                                                |  |
|----------|------------------------------------------------------------|--|
| AC       | Alternating Current                                        |  |
| APN      | Access Point Name                                          |  |
| ASCII    | American Standard Code for Information Interchange         |  |
| CE       | Conformité Européene (European Conformity)                 |  |
| СНАР     | Challenge Handshake Authentication Protocol                |  |
| CLI      | Command Line Interface for batch scripting                 |  |
| CSD      | Circuit Switched Data                                      |  |
| CTS      | Clear to Send                                              |  |
| dB       | Decibel                                                    |  |
| dBi      | Decibel Relative to an Isotropic radiator                  |  |
| DC       | Direct Current                                             |  |
| DCD      | Data Carrier Detect                                        |  |
| DCE      | Data Communication Equipment (typically gateways)          |  |
| DCS 1800 | Digital Cellular System, also referred to as PCN           |  |
| DI       | Digital Input                                              |  |
| DO       | Digital Output                                             |  |
| DSR      | Data Set Ready                                             |  |
| DTE      | Data Terminal Equipment                                    |  |
| DTMF     | Dual Tone Multi-frequency                                  |  |
| DTR      | Data Terminal Ready                                        |  |
| EDGE     | Enhanced Data rates for Global Evolution of GSM and IS-136 |  |
| EMC      | Electromagnetic Compatibility                              |  |
| EMI      | Electro-Magnetic Interference                              |  |
| ESD      | Electrostatic Discharges                                   |  |
| ETSI     | European Telecommunications Standards Institute            |  |
| EVDO     | Evolution-Data Optimized                                   |  |
| FDD LTE  | Frequency Division Duplexing Long Term Evolution           |  |
| GND      | Ground                                                     |  |
| GPRS     | General Packet Radio Service                               |  |
| GRE      | generic route encapsulation                                |  |
| GSM      | Global System for Mobile Communications                    |  |
| HSPA     | High Speed Packet Access                                   |  |
| IBM      | International Business Machines                            |  |
| ID       | identification data                                        |  |
| IMEI     | International Mobile Equipment Identity                    |  |
| loT      | Internet of Things                                         |  |
| IP       | Internet Protocol                                          |  |
| IPsec    | Internet Protocol Security                                 |  |
| kbps     | kbits per second                                           |  |

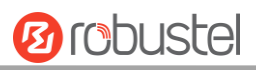

| Abbr.       | Description                                                   |
|-------------|---------------------------------------------------------------|
| L2TP        | Layer 2 Tunneling Protocol                                    |
| LAN         | local area network                                            |
| LED         | Light Emitting Diode                                          |
| M2M         | Machine to Machine                                            |
| MAX         | Maximum                                                       |
| Min         | Minimum                                                       |
| MO          | Mobile Originated                                             |
| MS          | Mobile Station                                                |
| MT          | Mobile Terminated                                             |
| OpenVPN     | Open Virtual Private Network                                  |
| РАР         | Password Authentication Protocol                              |
| PC          | Personal Computer                                             |
| PCN         | Personal Communications Network, also referred to as DCS 1800 |
| PCS         | Personal Communication System, also referred to as GSM 1900   |
| PDU         | Protocol Data Unit                                            |
| PIN         | Personal Identity Number                                      |
| PLCs        | Program Logic Control System                                  |
| РРР         | Point-to-point Protocol                                       |
| РРТР        | Point to Point Tunneling Protocol                             |
| PSU         | Power Supply Unit                                             |
| PUK         | Personal Unblocking Key                                       |
| R&TTE       | Radio and Telecommunication Terminal Equipment                |
| RF          | Radio Frequency                                               |
| RTC         | Real Time Clock                                               |
| RTS         | Request to Send                                               |
| RTU         | Remote Terminal Unit                                          |
| Rx          | Receive Direction                                             |
| SDK         | Software Development Kit                                      |
| SIM         | subscriber identification module                              |
| SMA antenna | Stubby antenna or Magnet antenna                              |
| SMS         | Short Message Service                                         |
| SNMP        | Simple Network Management Protocol                            |
| TCP/IP      | Transmission Control Protocol / Internet Protocol             |
| TE          | Terminal Equipment, also referred to as DTE                   |
| Тх          | Transmit Direction                                            |
| UART        | Universal Asynchronous Receiver-transmitter                   |
| UMTS        | Universal Mobile Telecommunications System                    |
| USB         | Universal Serial Bus                                          |
| USSD        | Unstructured Supplementary Service Data                       |
| VDC         | Volts Direct current                                          |
| VLAN        | Virtual Local Area Network                                    |
| VPN         | Virtual Private Network                                       |

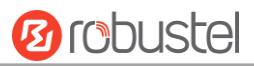

| Abbr. | Description                   |
|-------|-------------------------------|
| VSWR  | Voltage Stationary Wave Ratio |
| WAN   | Wide Area Network             |

# Guangzhou Robustel Technologies Co., Ltd.

| Address: | 3rd Floor, Building F, Kehui Park, No.95 Daguan Ro |  |
|----------|----------------------------------------------------|--|
|          | Guangzhou, China 510660                            |  |
| Tel:     | 086-20-29019902                                    |  |
| Email:   | info@robustel.com                                  |  |